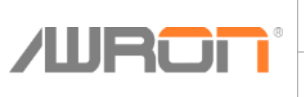

# Installation Guide AWRON Display F25DGA

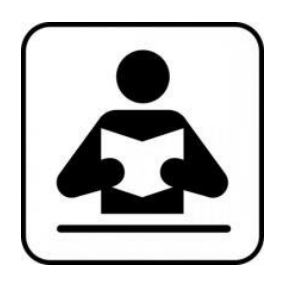

#### BMW • F25 – BMW X3

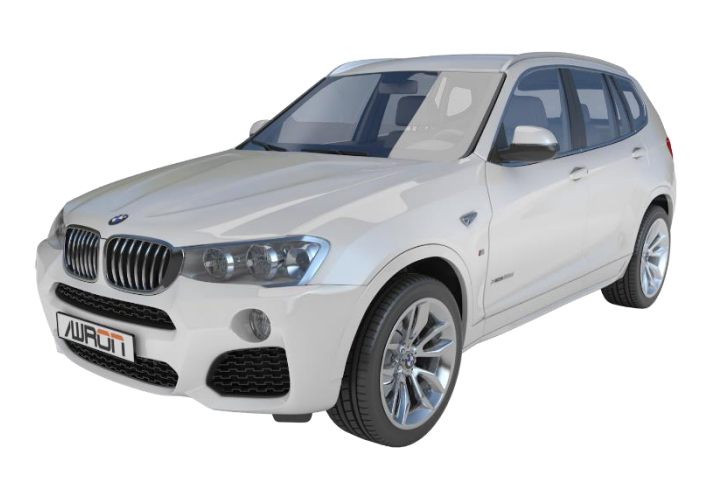

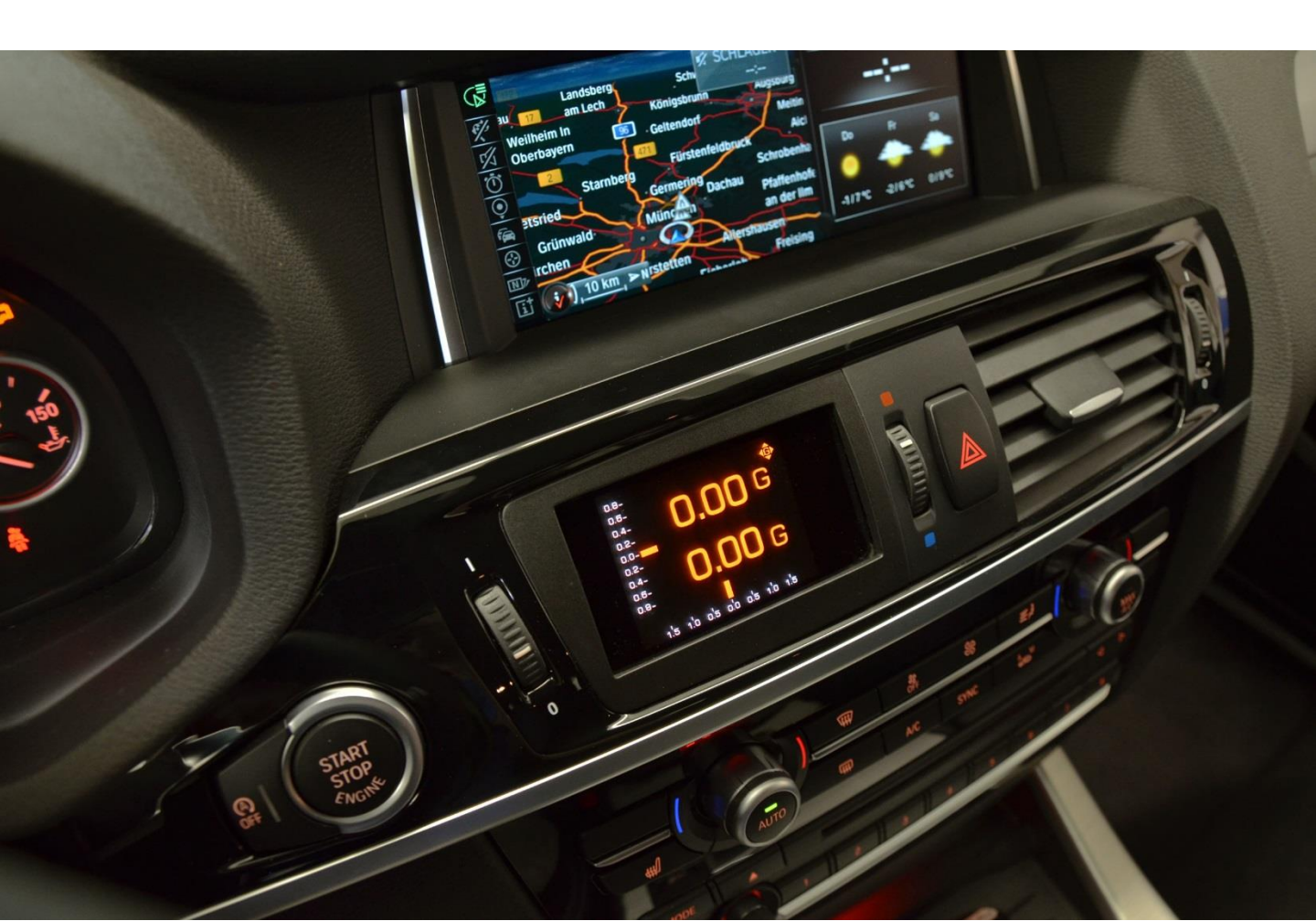

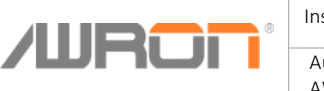

# Table of Contents

| Table of Contents                                                                                                    | 2                                     |
|----------------------------------------------------------------------------------------------------|---------------------------------------|
| Scope of delivery                                                                                                    | 3                                     |
| Toolkit                                                                                                    | 4                                     |
| Cabel system                                                                                                    | 5                                     |
| Schematic                                                                                                    | 6                                     |
| Installation Guide                                                                                                    |                                       |
| <ul> <li>Dismantling interior trim</li> <li>Dismantling fresh air grille</li> <li>Dismantling footwell trim driver side</li> <li>Removing OBD connector</li> <li>Exposing the connector on ZGM gateway control device</li> <li>Exposing the connector on the CAS control unit</li> <li>Display installation</li> </ul> | 7<br>10<br>12<br>13<br>14<br>18<br>21 |
| Support & FAQ                                                                                                    | 22                                    |

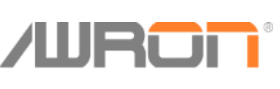

| ) | Installation instr. F25DGA | Version: V1.0     | Seite: | 3 |
|---|----------------------------|-------------------|--------|---|
|   | Autor:<br>AWRON GmbH       | Datum: 26.02.2016 |        |   |

# Scope of delivery

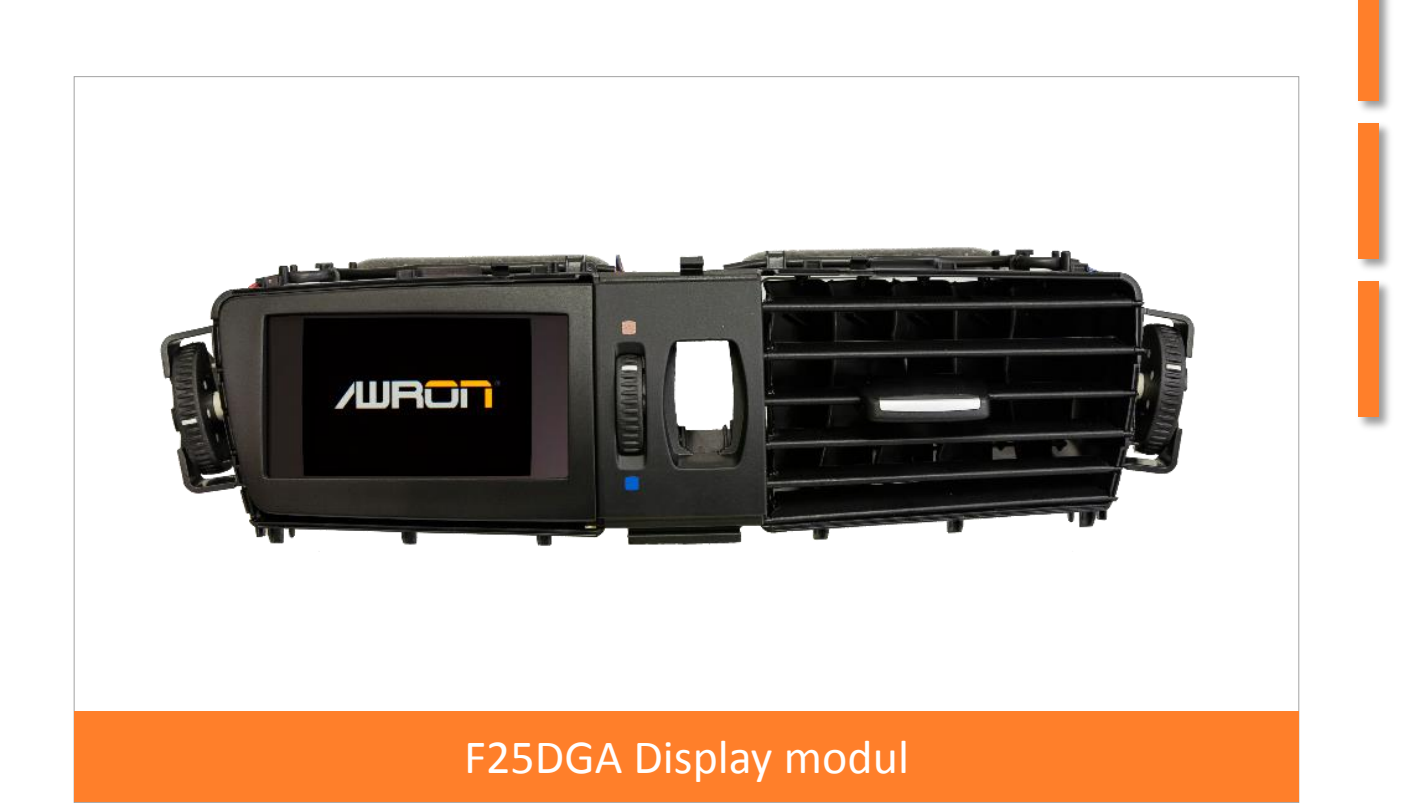

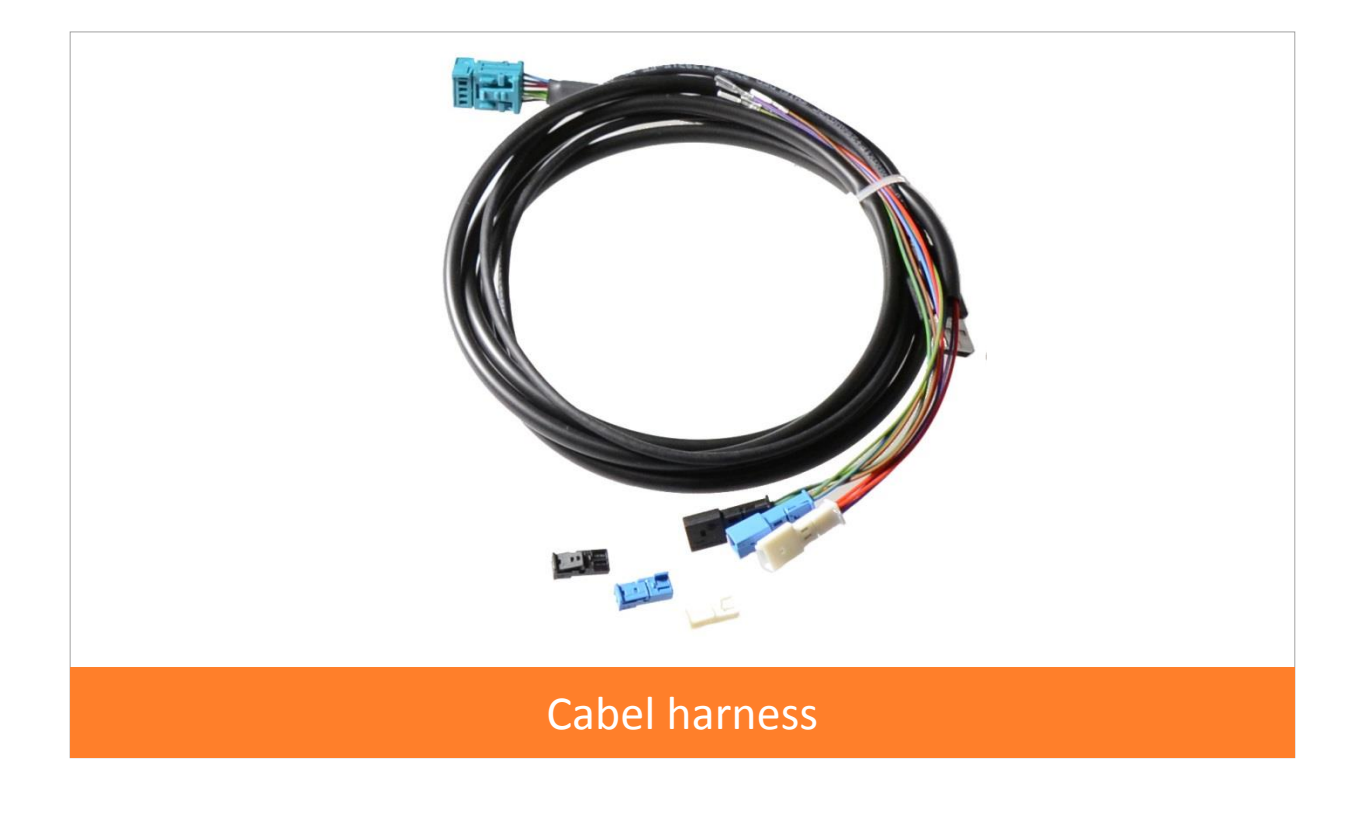

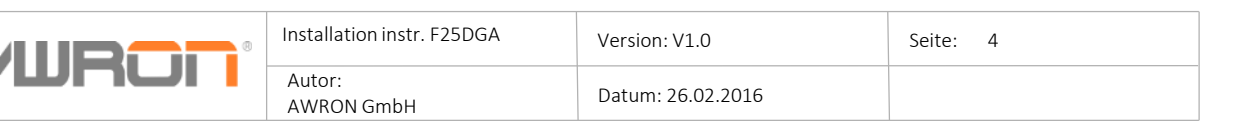

# Toolkit

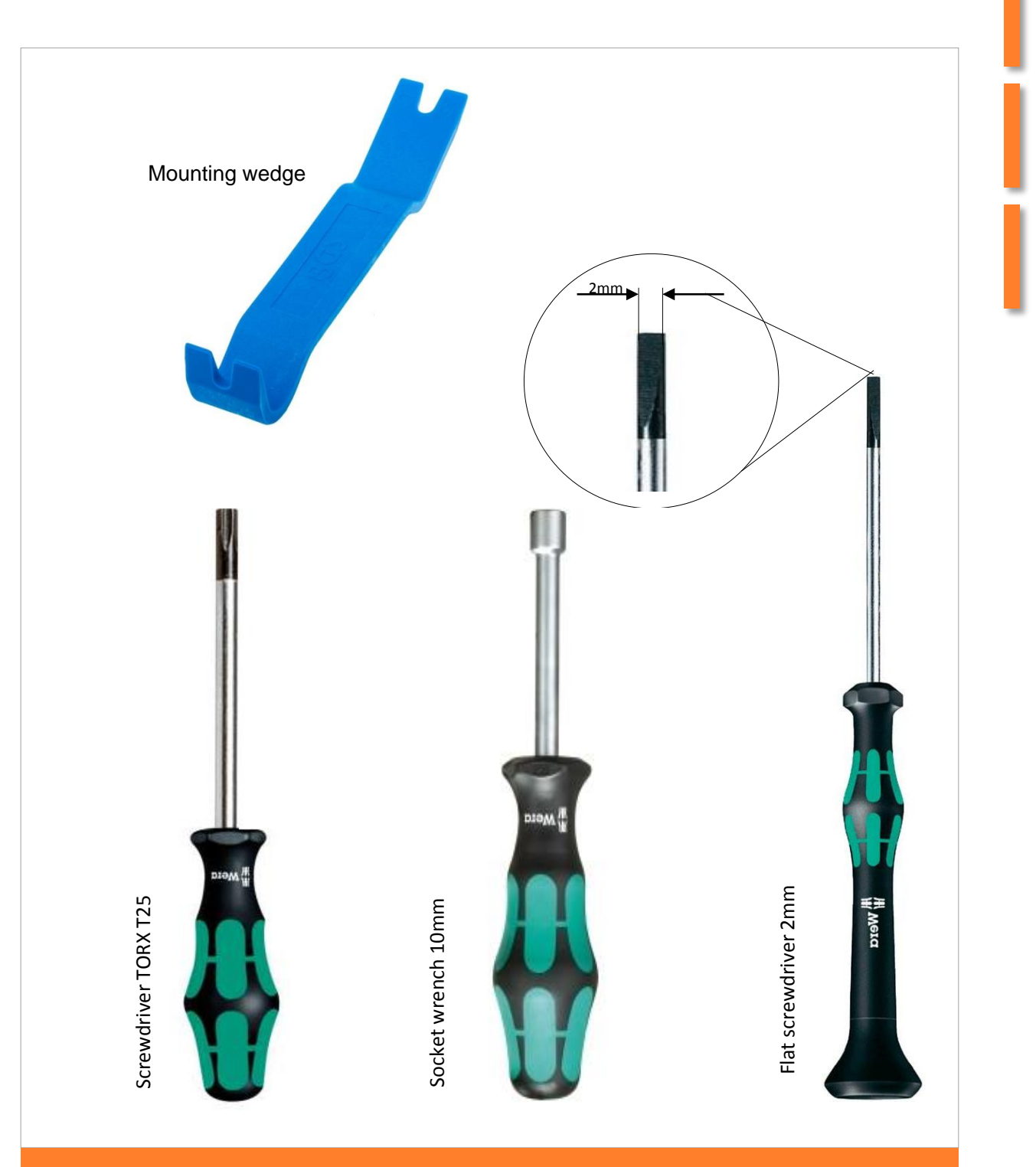

Assembly tool

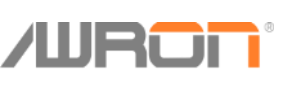

| 0 | Installation instr. F25DGA | Version: V1.0     | Seite: 5 |
|---|----------------------------|-------------------|----------|
|   | Autor:<br>AWRON GmbH       | Datum: 26.02.2016 |          |

# Cabel system

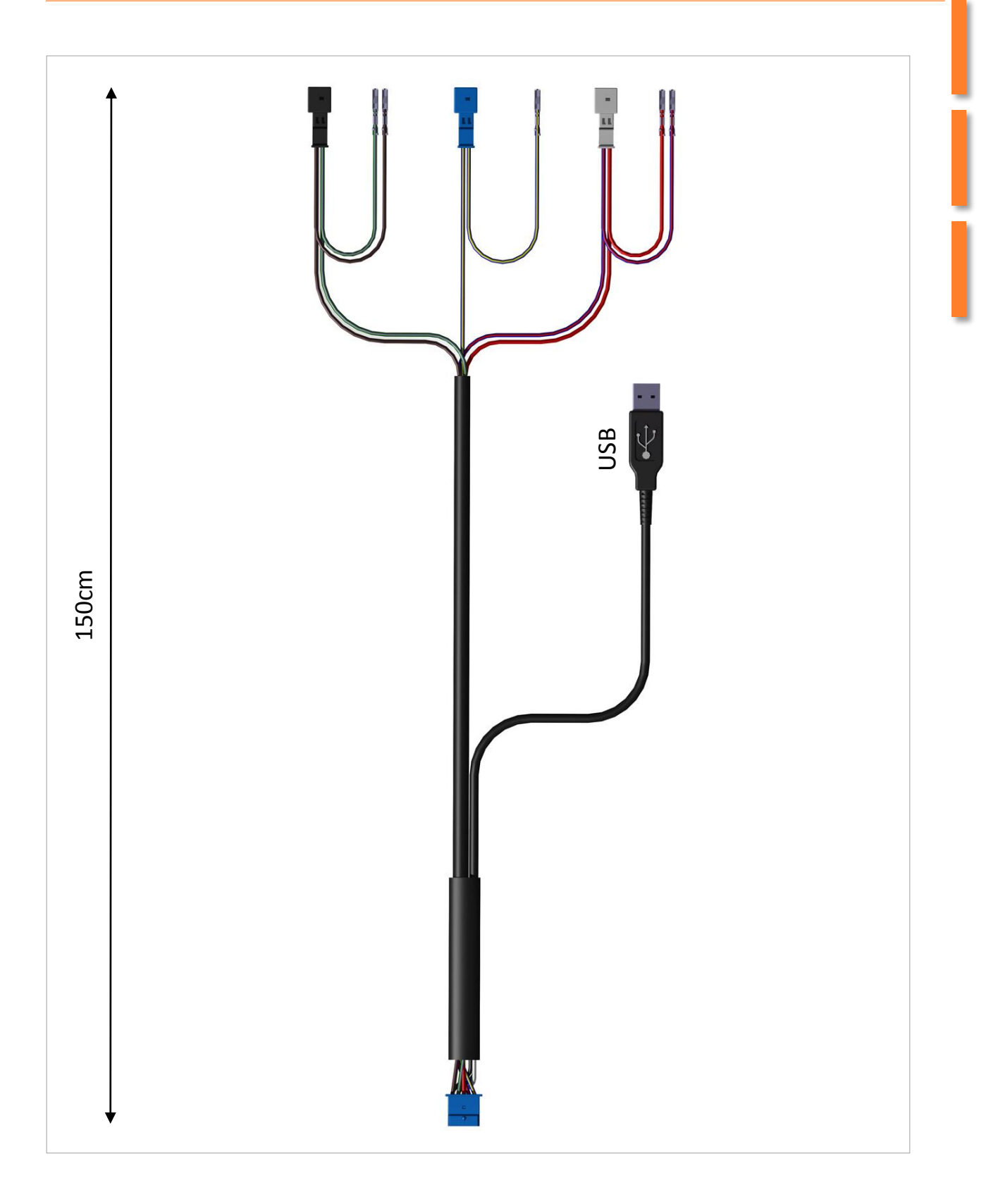

| Installation instr. F25DGA | Version: V1.0     | Seite: 6 |
|----------------------------|-------------------|----------|
| Autor:<br>AWRON GmbH       | Datum: 26.02.2016 |          |

### Schematic

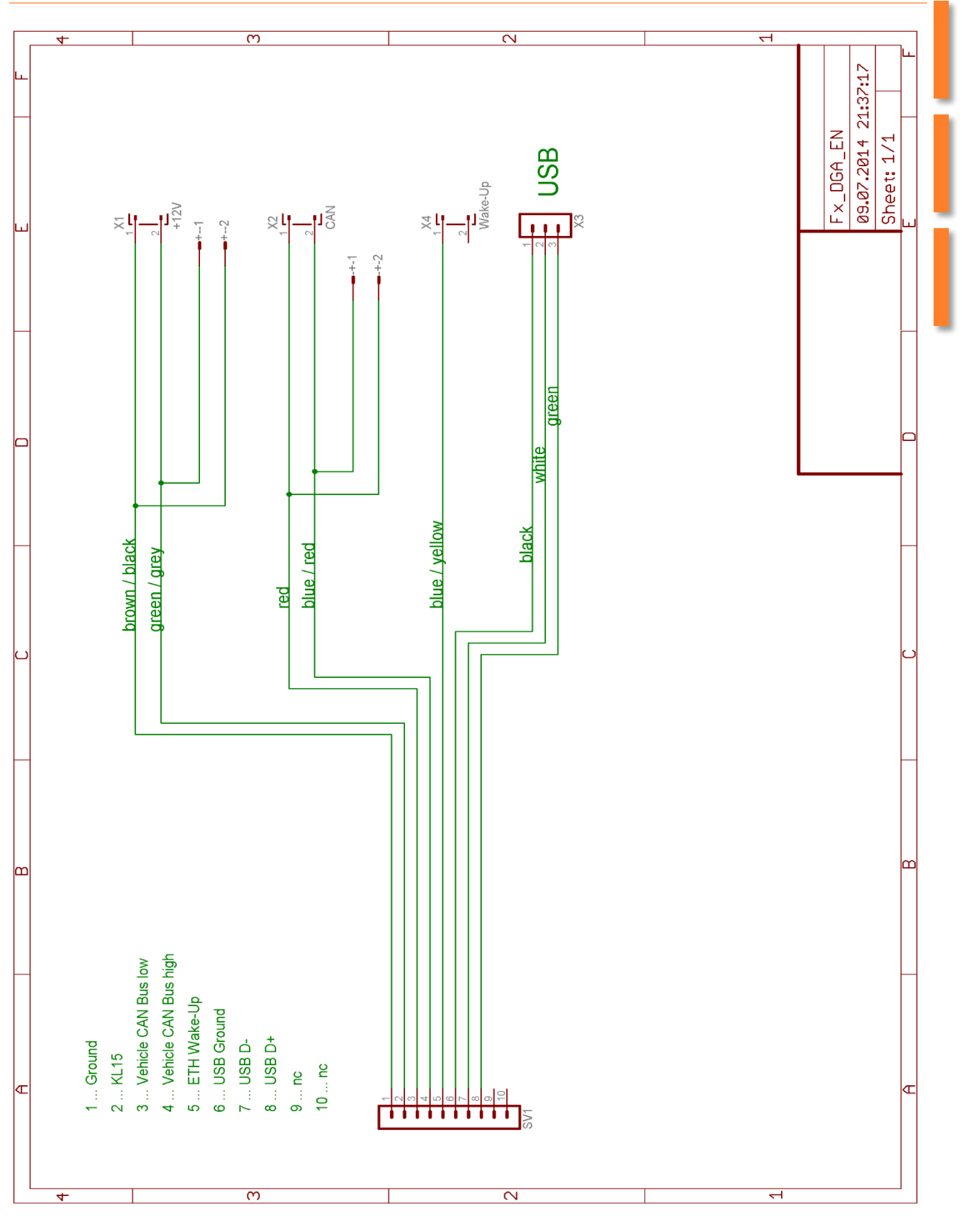

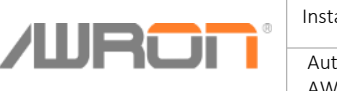

| 0 | Installation instr. F25DGA | Version: V1.0     | Seite: | 7 |
|---|----------------------------|-------------------|--------|---|
|   | Autor:<br>AWRON GmbH       | Datum: 26.02.2016 |        |   |

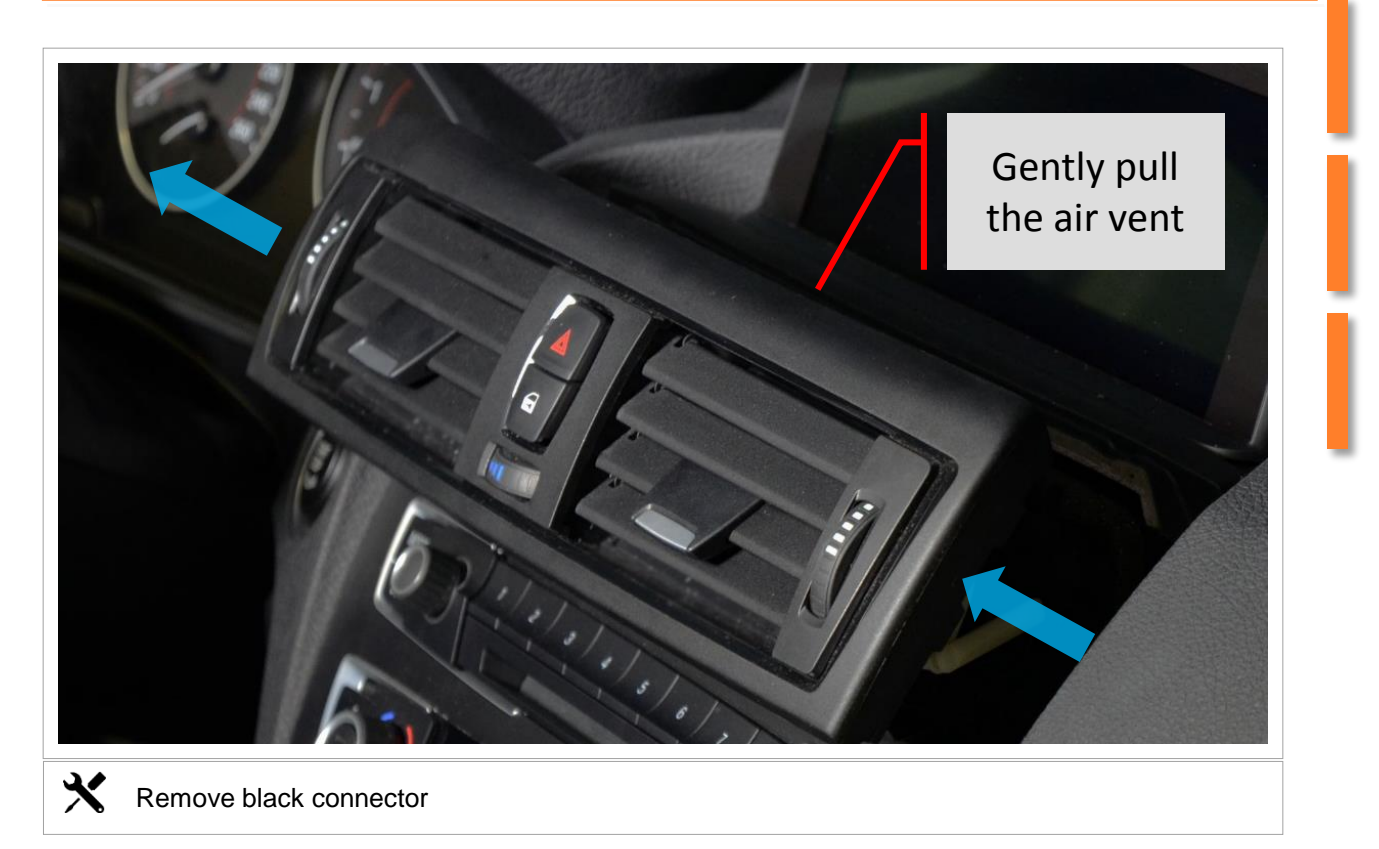

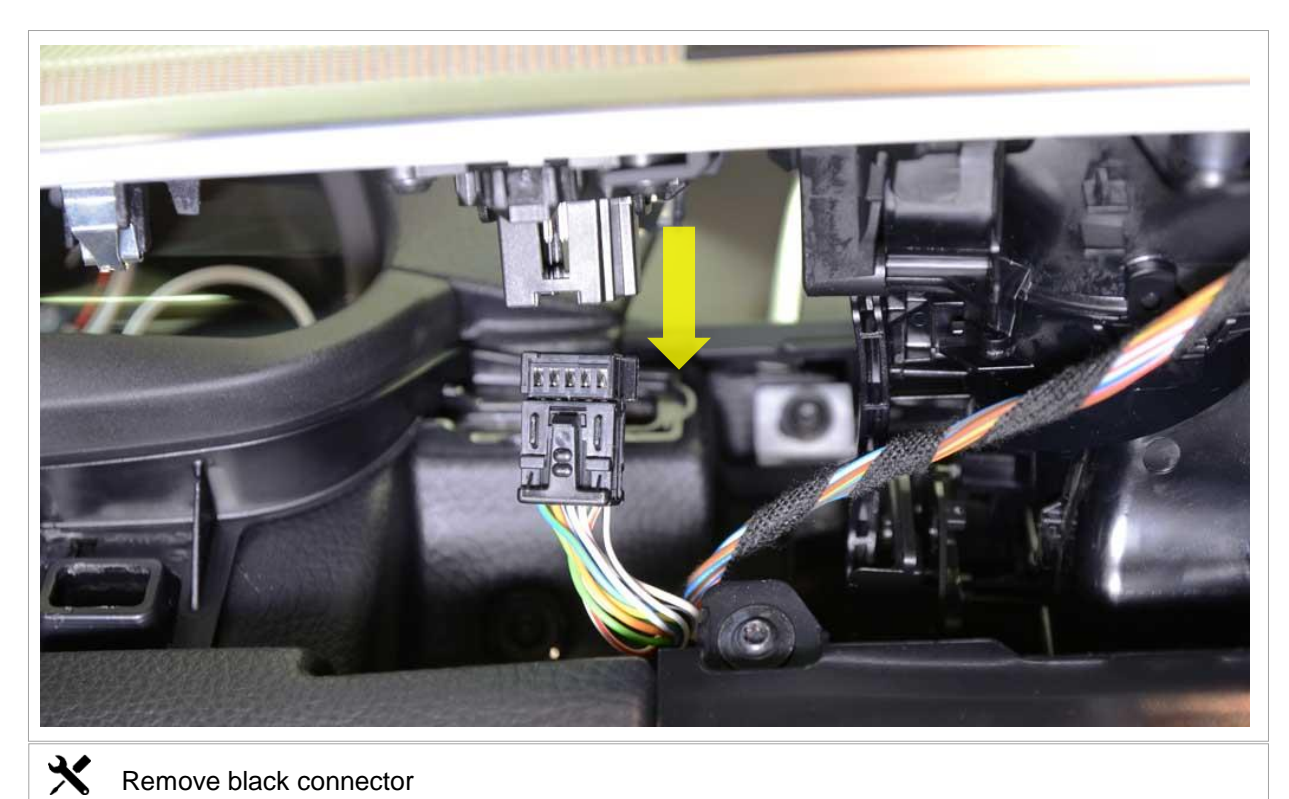

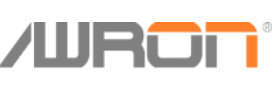

| Ð | Installation instr. F25DGA | Version: V1.0     | Seite: | 8 |
|---|----------------------------|-------------------|--------|---|
|   | Autor:<br>AWRON GmbH       | Datum: 26.02.2016 |        |   |

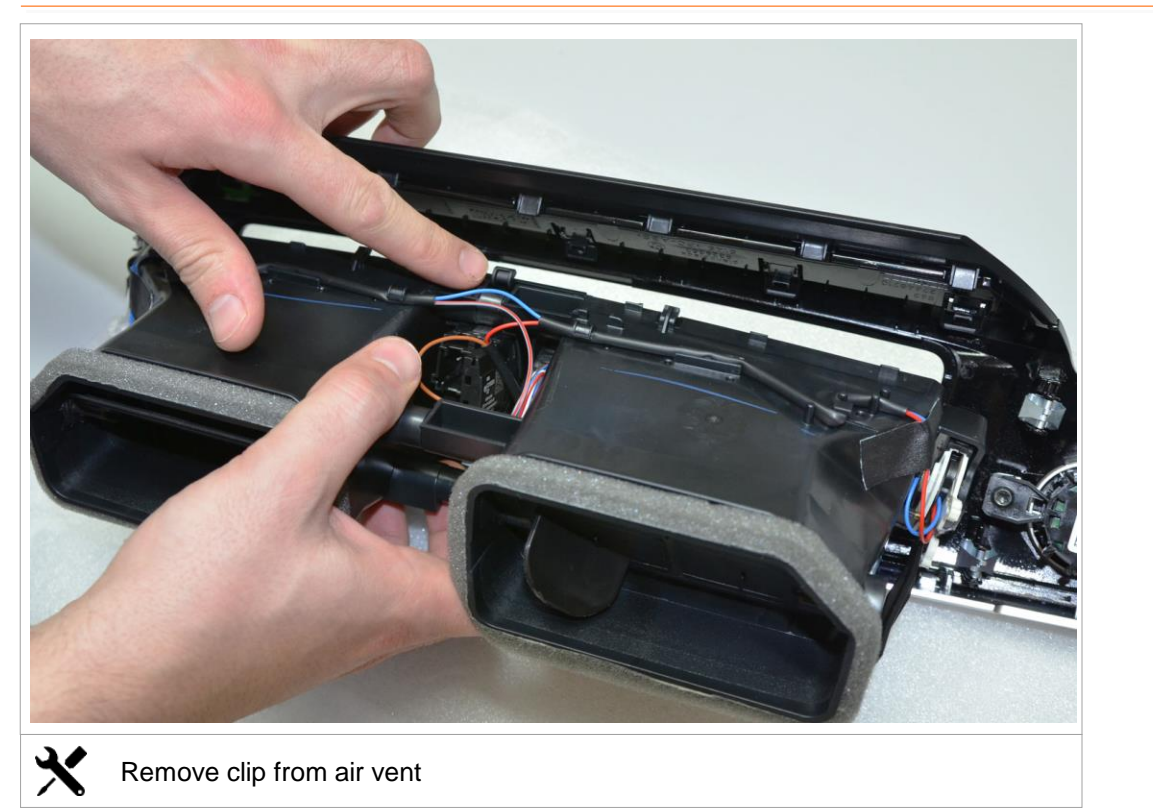

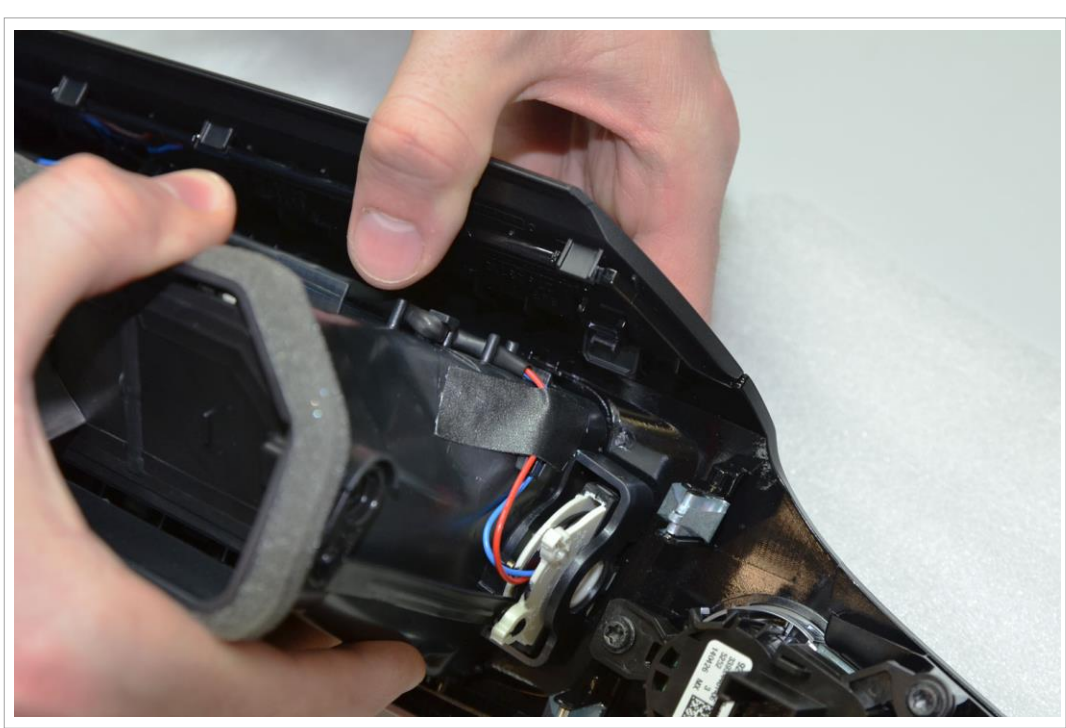

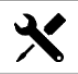

Unhook gently with hands beginning from ends toward the center

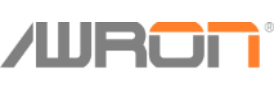

| 0 | Installation instr. F25DGA | Version: V1.0     | Seite: <b>9</b> |
|---|----------------------------|-------------------|-----------------|
|   | Autor:<br>AWRON GmbH       | Datum: 26.02.2016 |                 |
|   |                            |                   |                 |

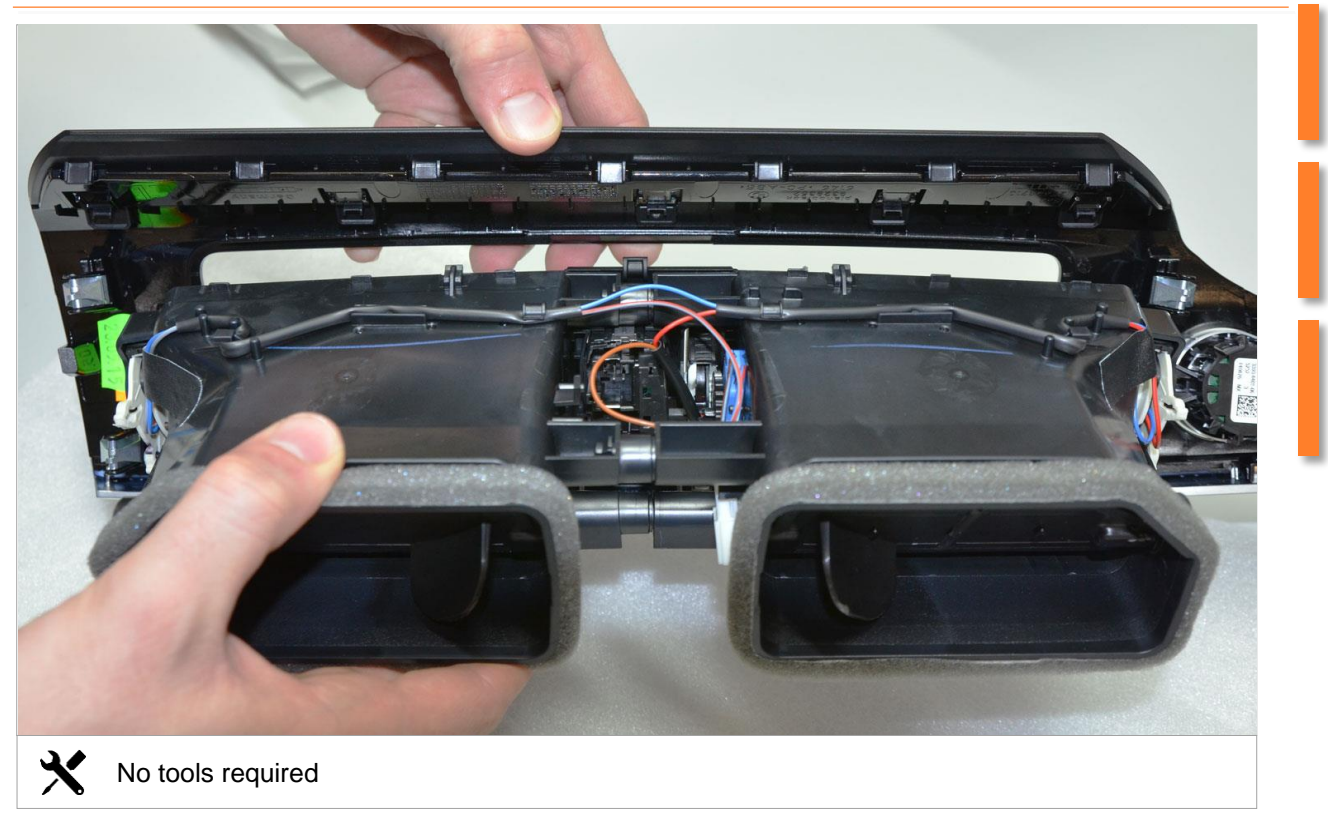

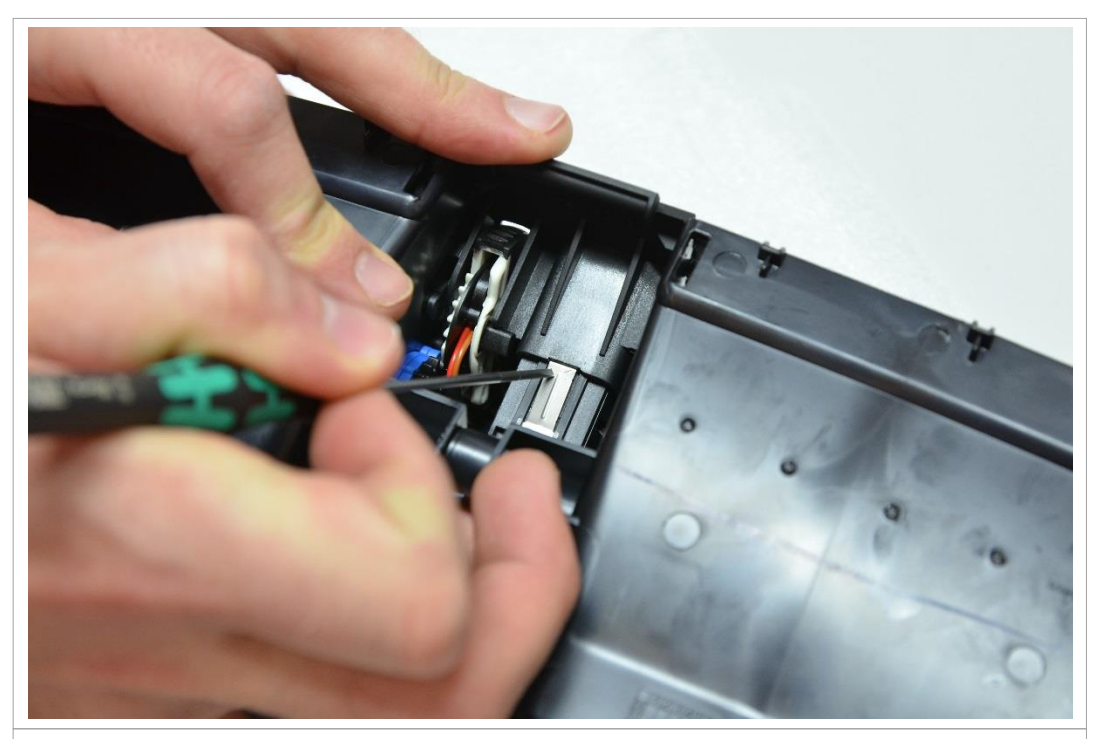

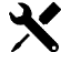

With screwdriver take out light signal connector

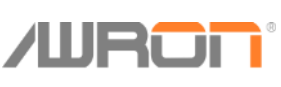

| 0 | Installation instr. F25DGA | Version: V1.0     | Seite: 10 |  |
|---|----------------------------|-------------------|-----------|--|
|   | Autor:<br>AWRON GmbH       | Datum: 26.02.2016 |           |  |

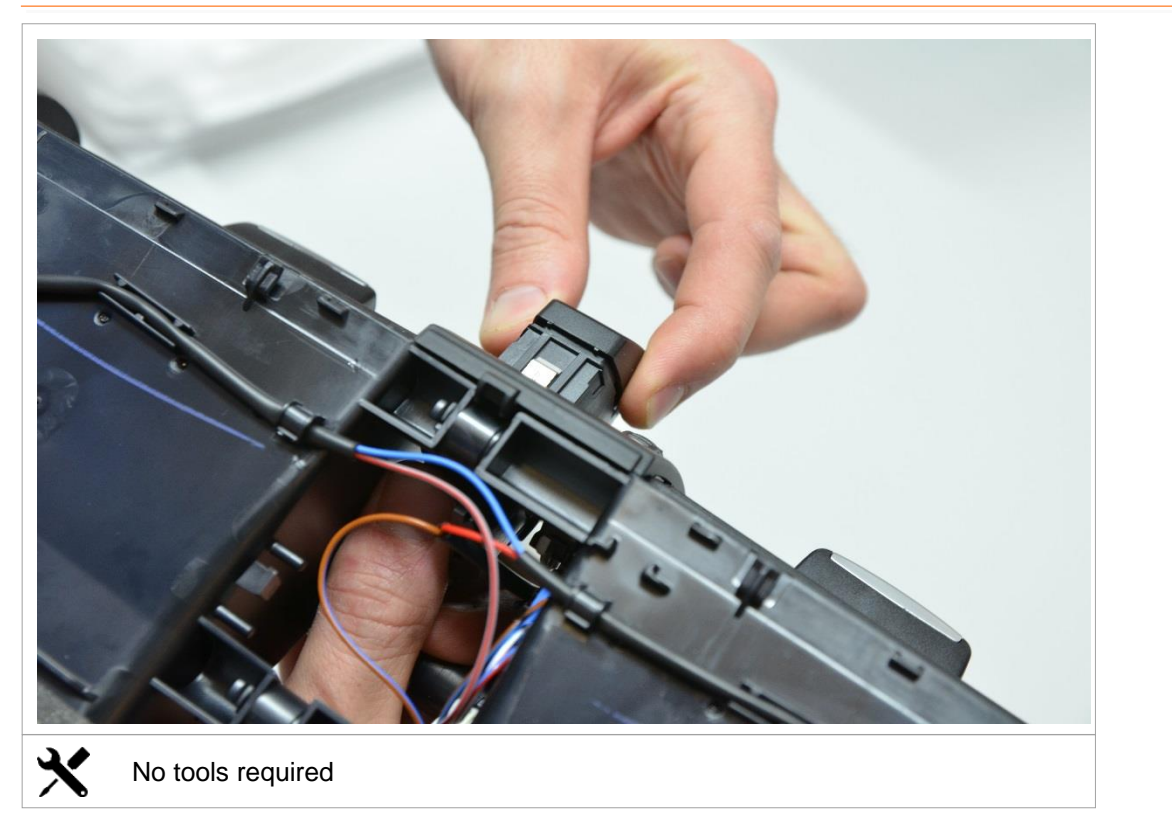

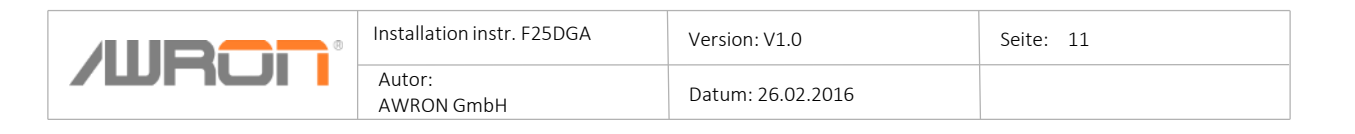

## **Mounting AWRON Harness**

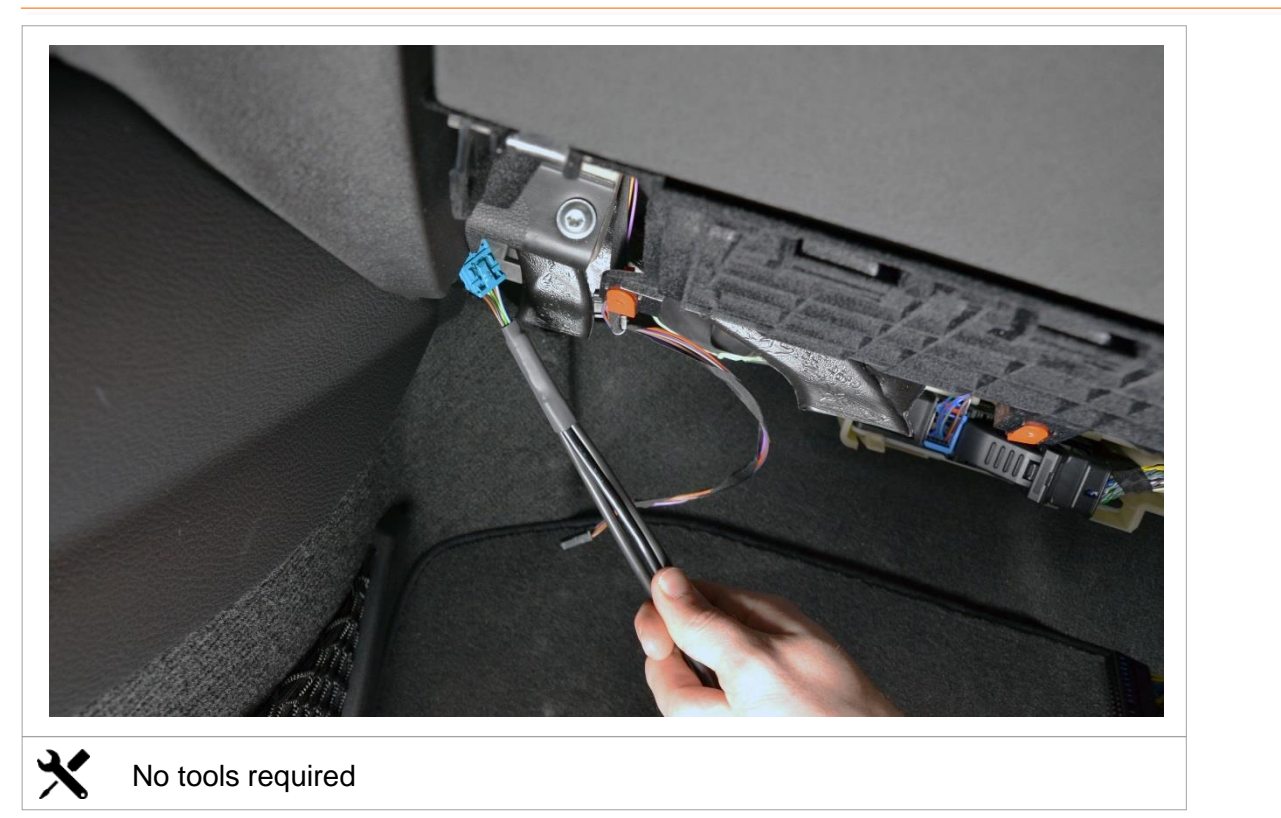

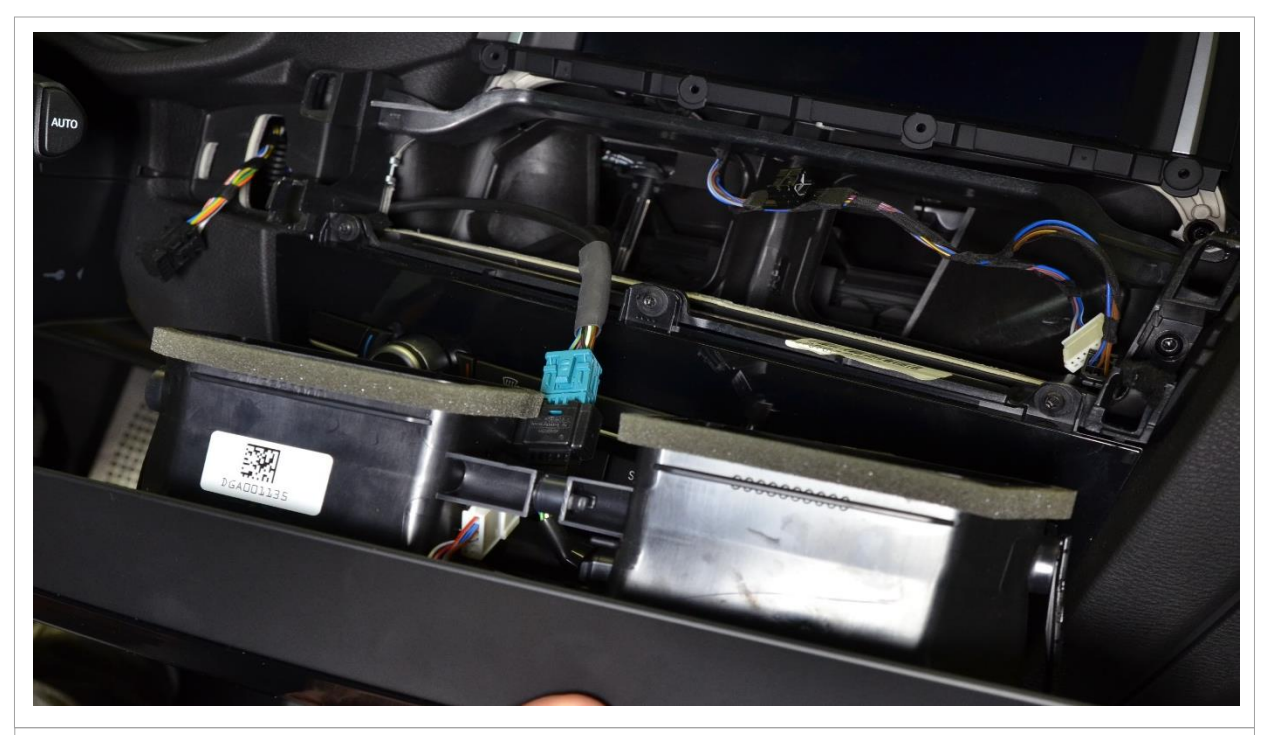

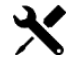

Connect AWRON harness (blue connector) with display system

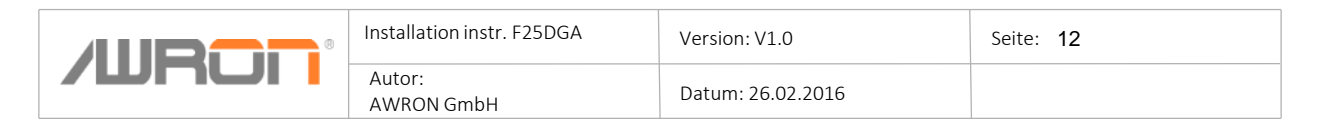

## Disassembly panel under the glove box on driver side

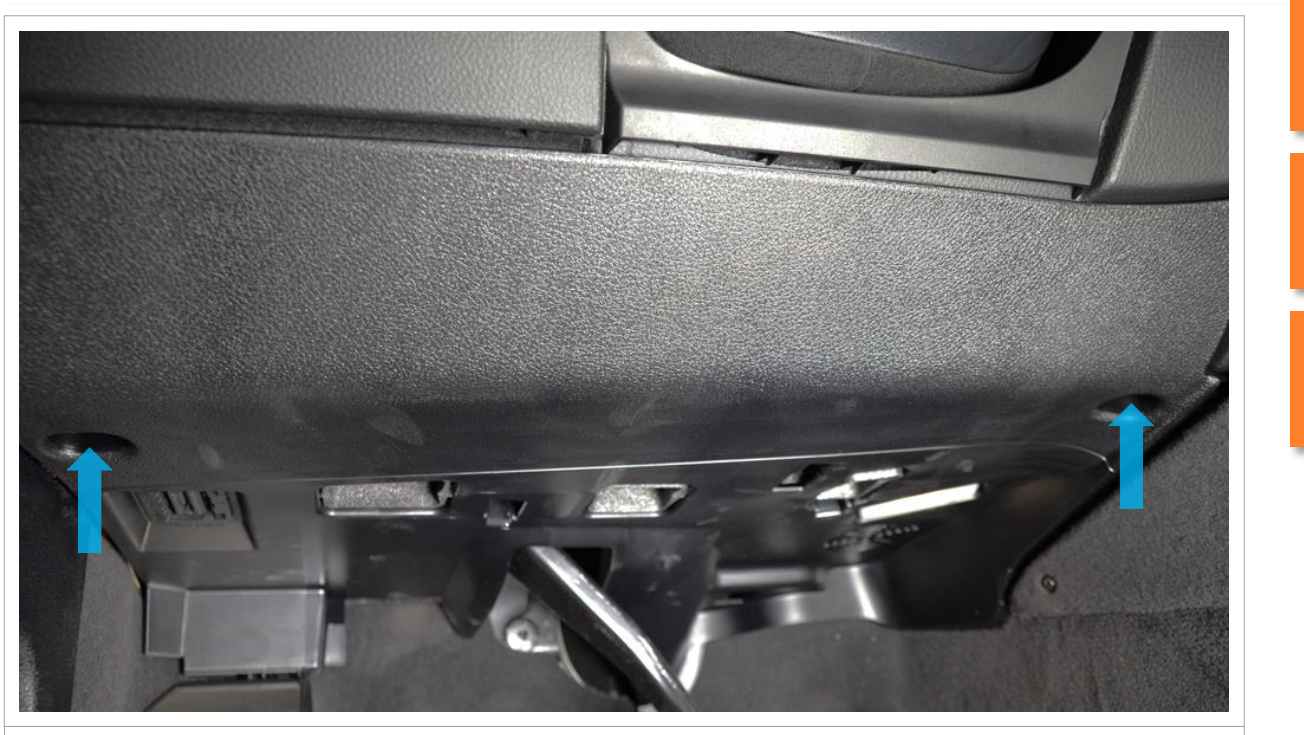

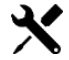

Unleash screws. Wrench size 10mm

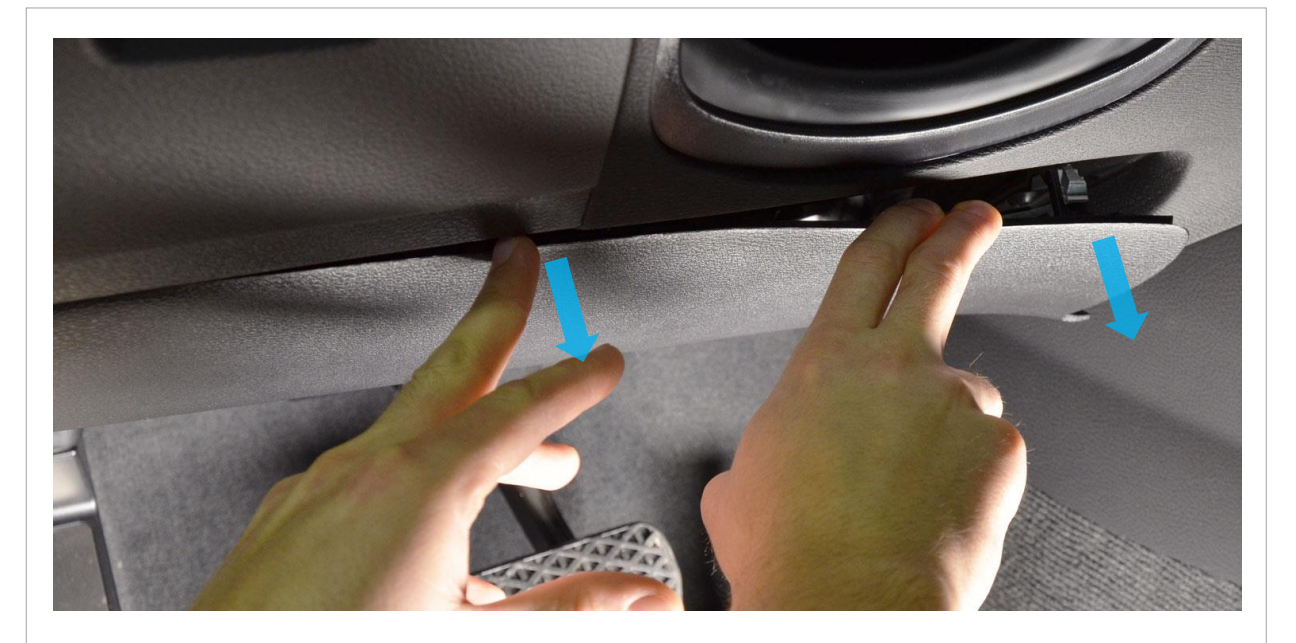

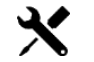

Fold down the cover

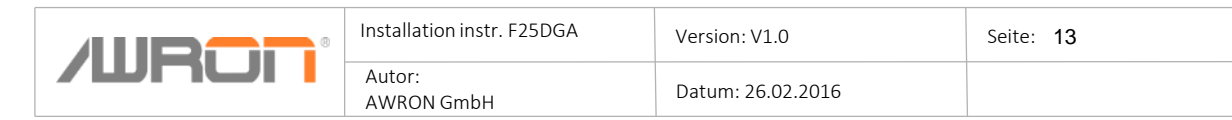

#### Disassembly panel under the glove box on driver side

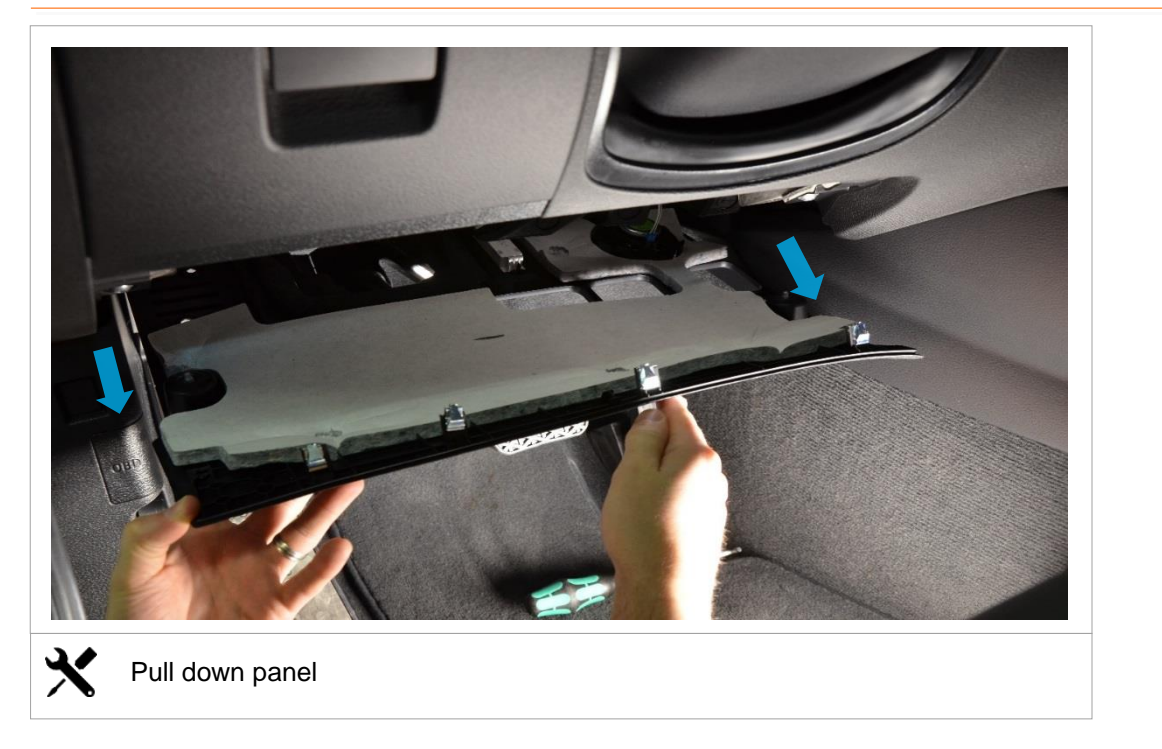

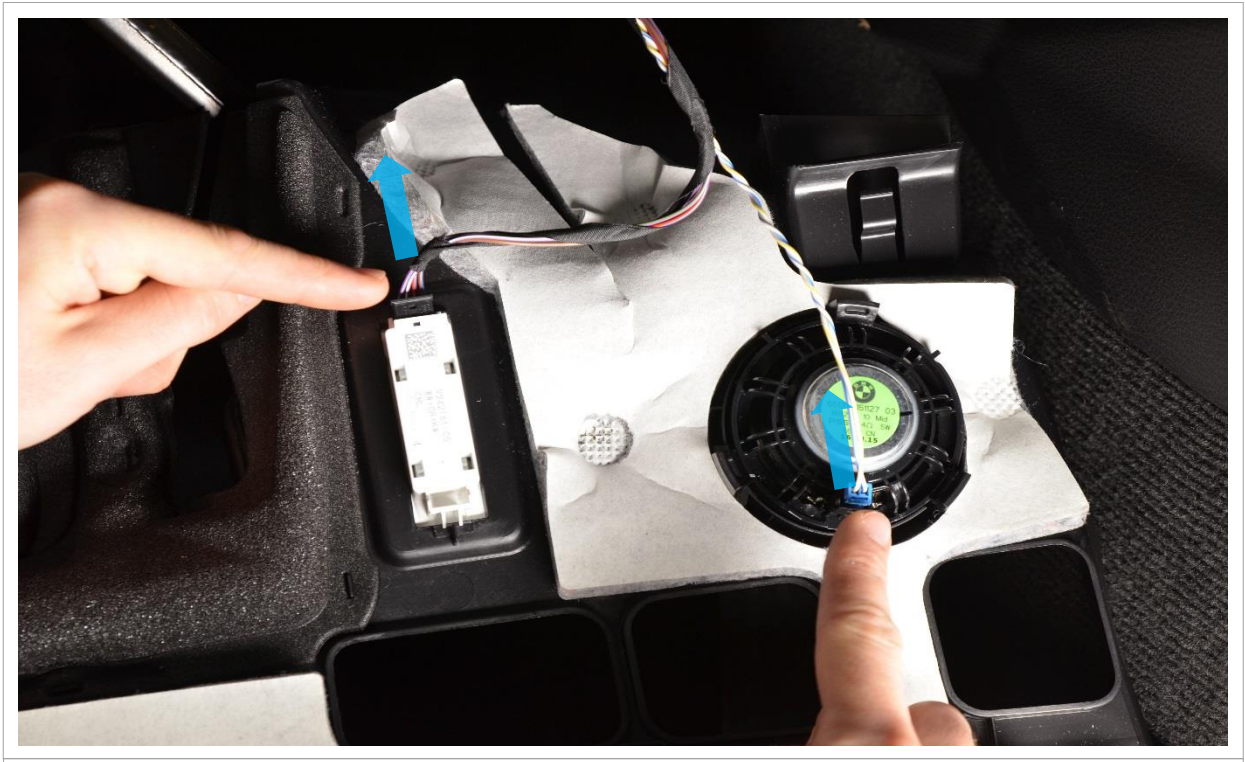

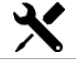

Disconnect black and blue connector.

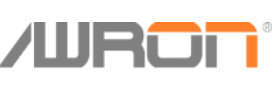

| 3 | Installation instr. F25DGA | Version: V1.0     | Seite: 14 |
|---|----------------------------|-------------------|-----------|
|   | Autor:<br>AWRON GmbH       | Datum: 26.02.2016 |           |

## **Disconnect baterry**

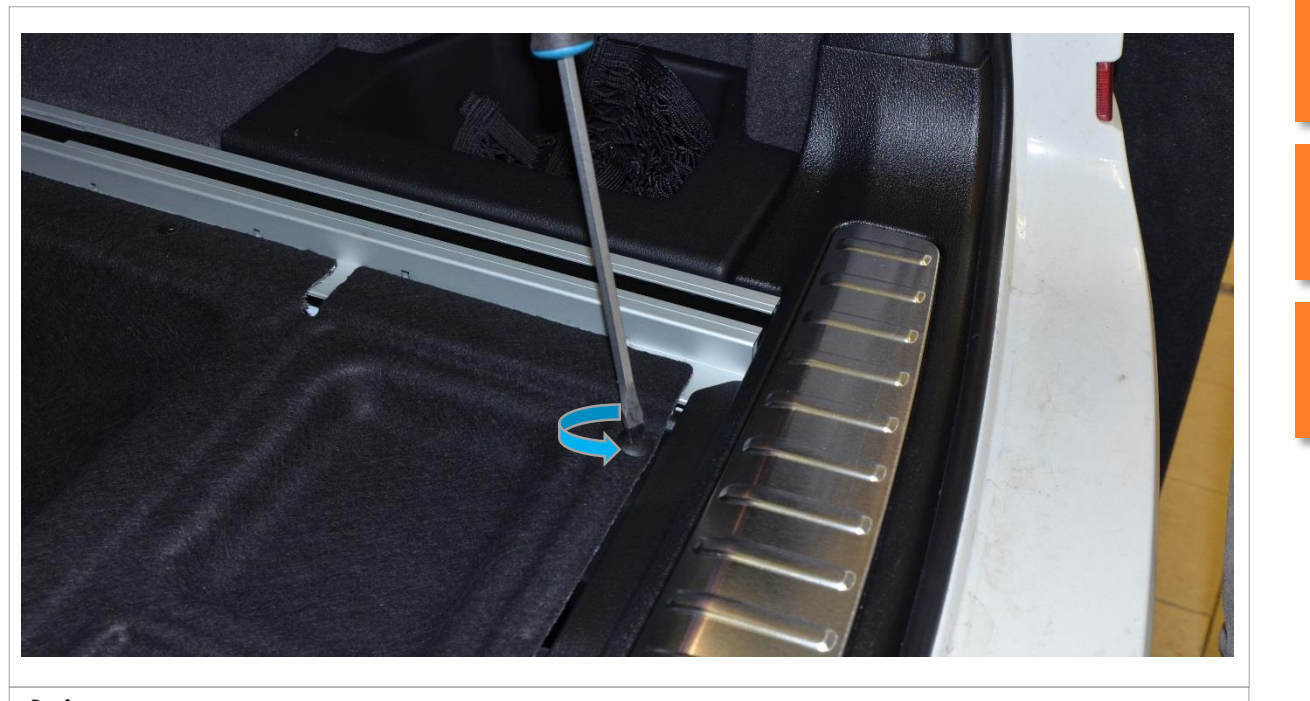

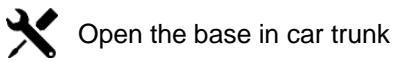

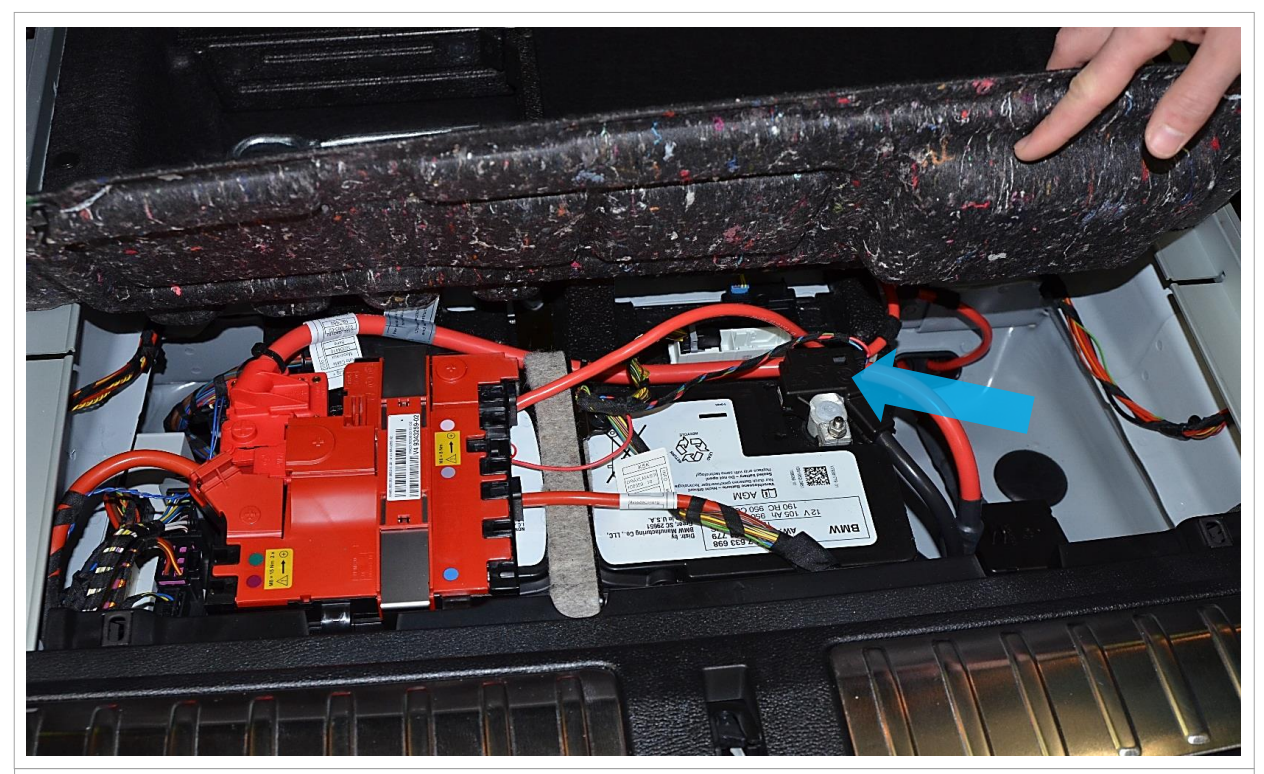

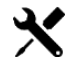

X Discconect from battery minus pole

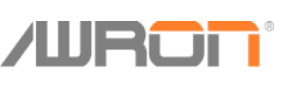

| Installation instr. F25DGA | Version: V1.0     | Seite: 15 |
|----------------------------|-------------------|-----------|
| Autor:<br>AWRON GmbH       | Datum: 26.02.2016 |           |
|                            |                   |           |

### **Remove the OBD connector**

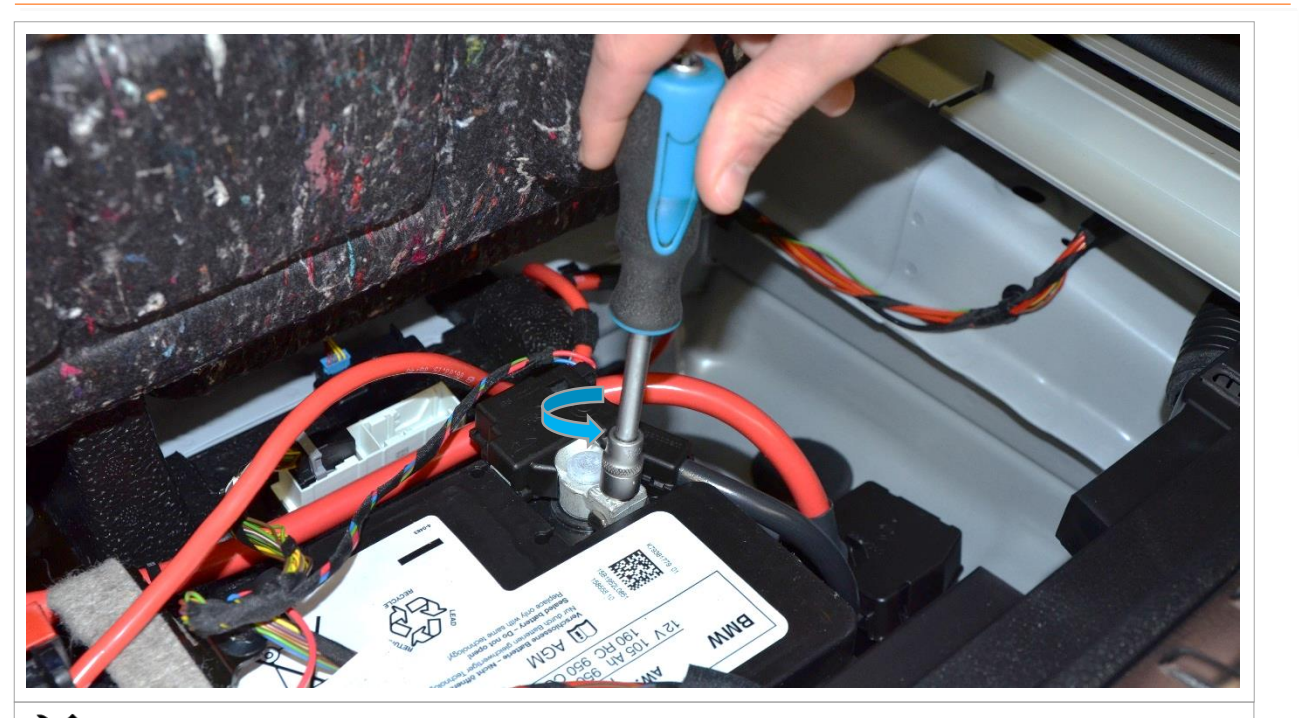

X Unleash screws. Wrench size 10mm

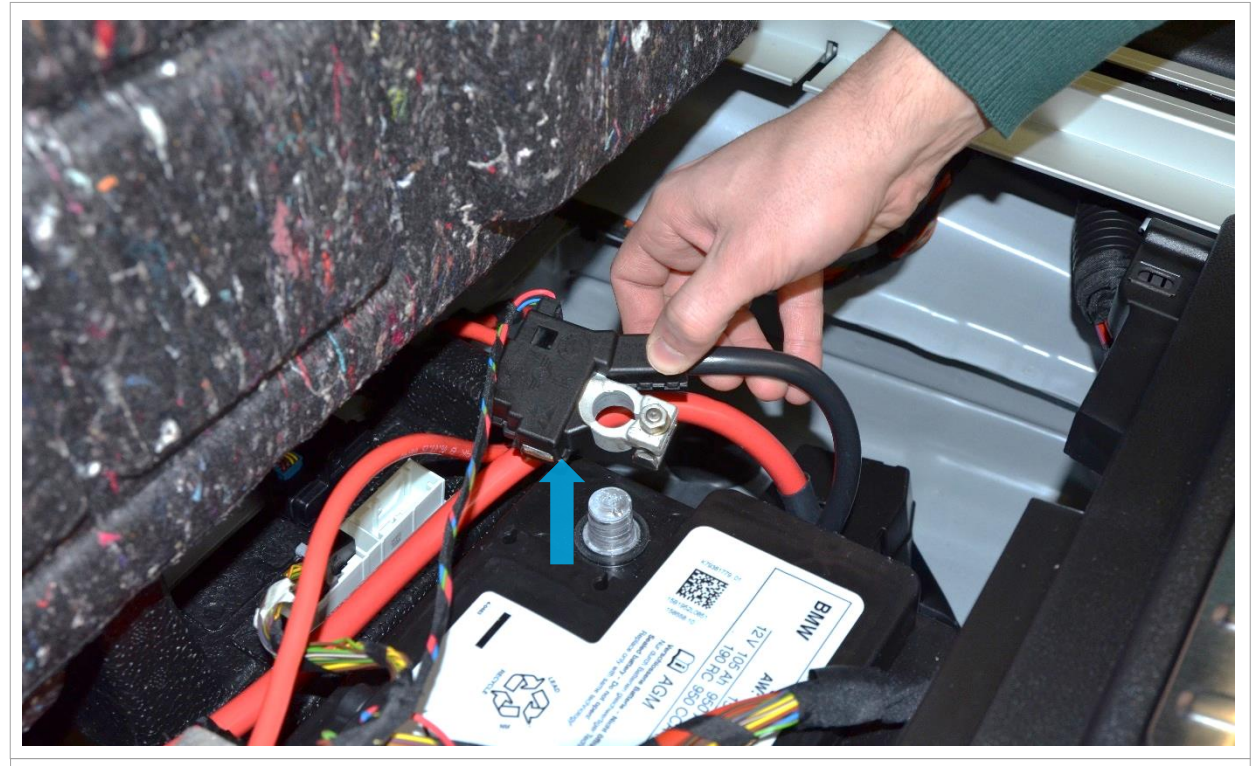

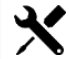

Y Pull out the black cable from baterry

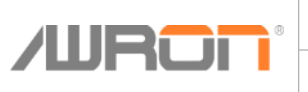

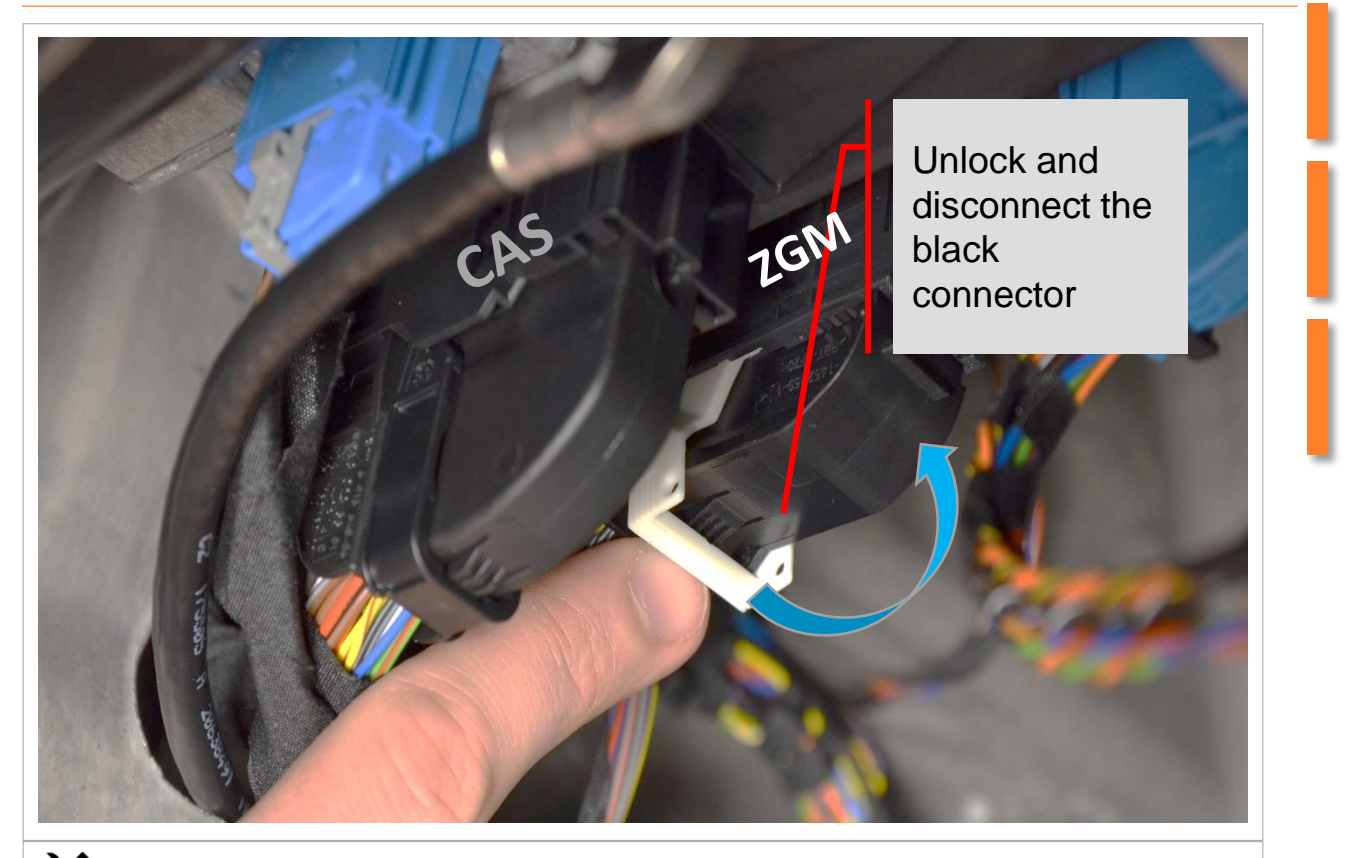

X ZGM gateway control unit in the footwell top left

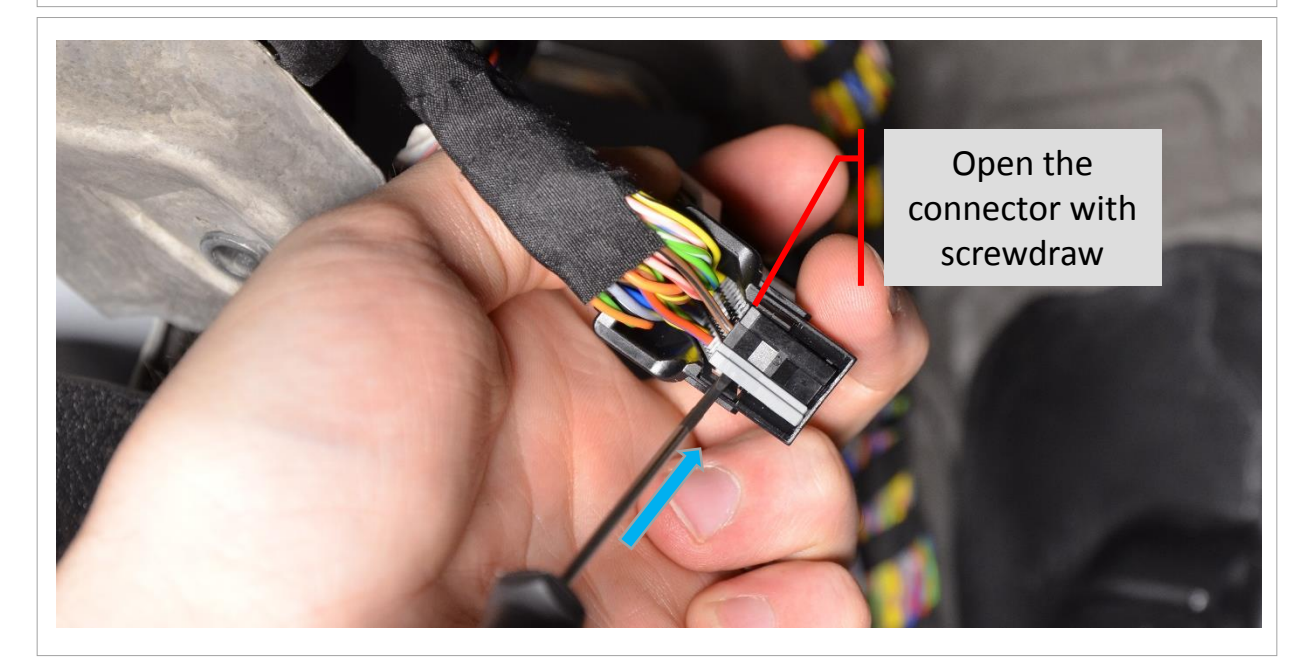

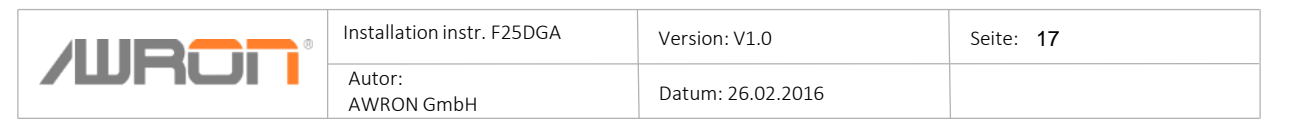

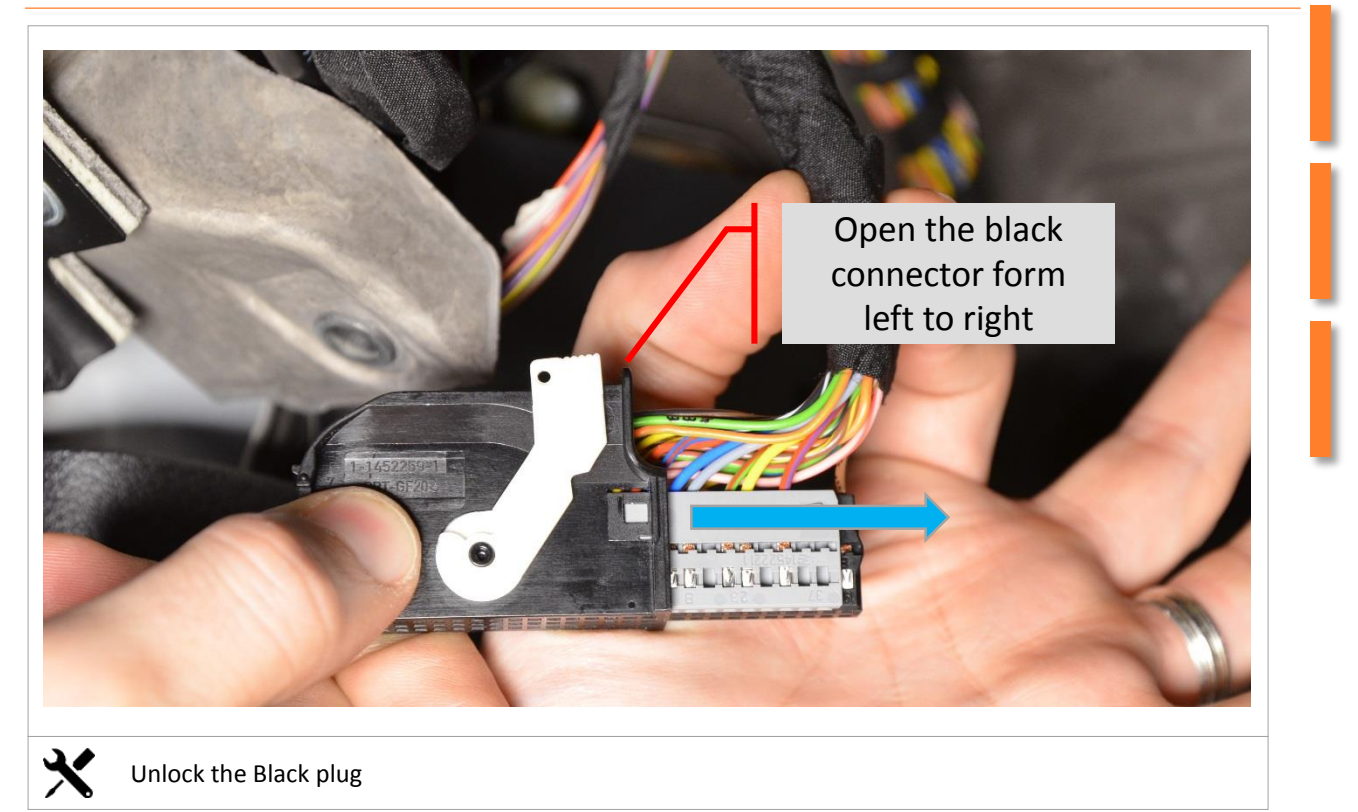

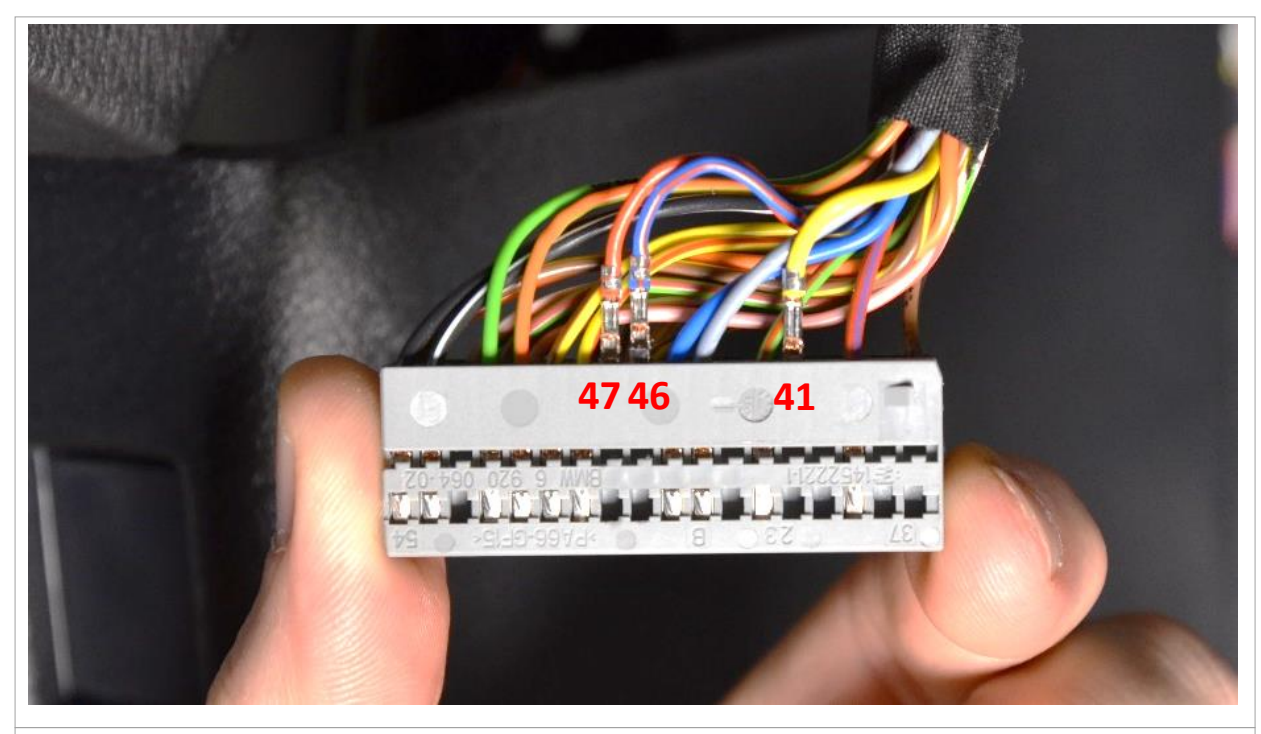

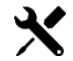

Pin out cable Pin 41 (yellow), Pin 46 (blue / red) and pin 47 (red)

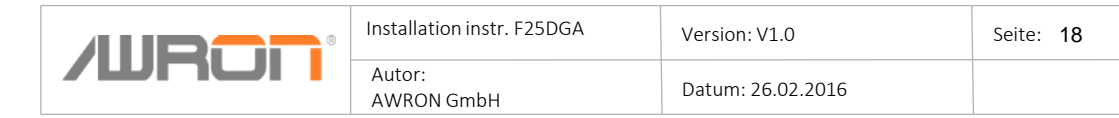

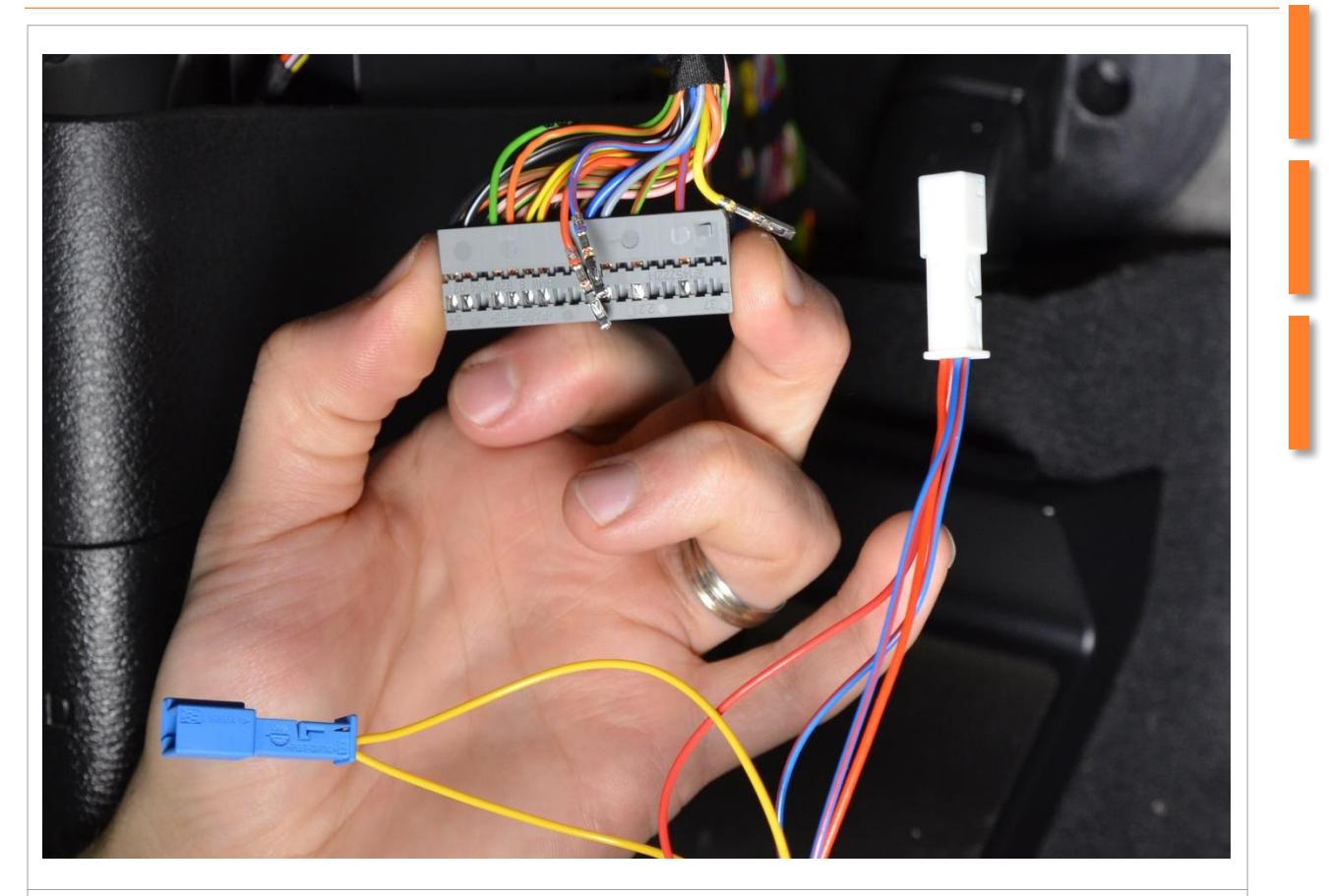

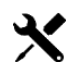

Pull off black cover cap

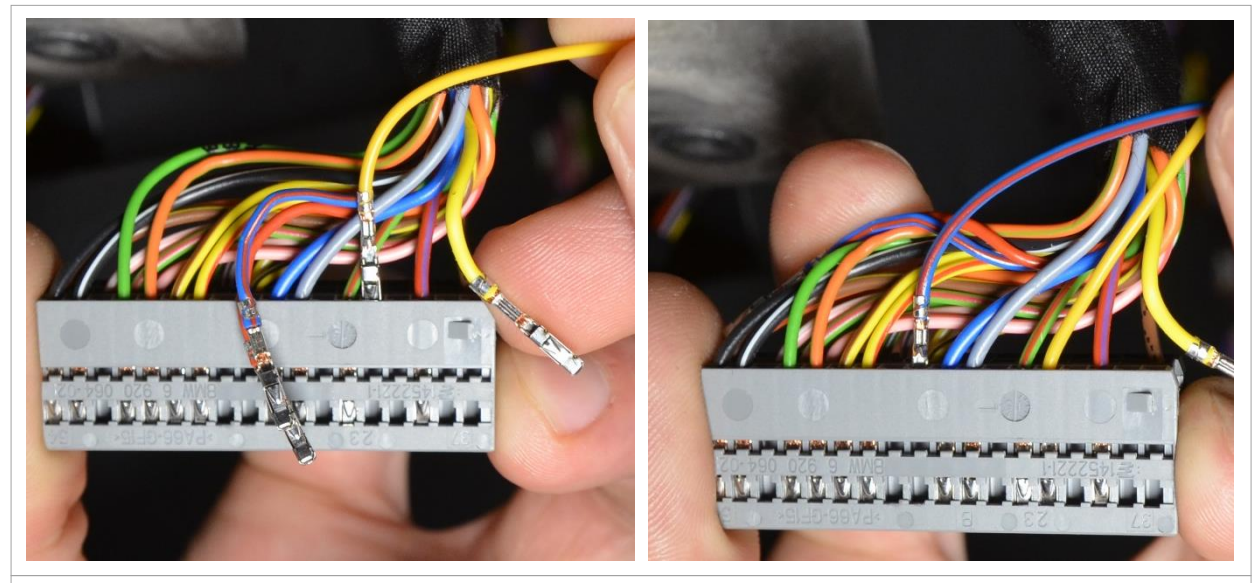

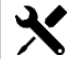

Pin in from AWRON harness cable Pin 41 (yellow) pin 46 (blue / red) and pin 47 (red)

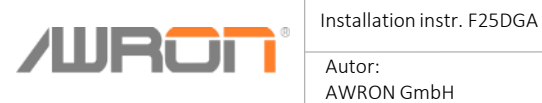

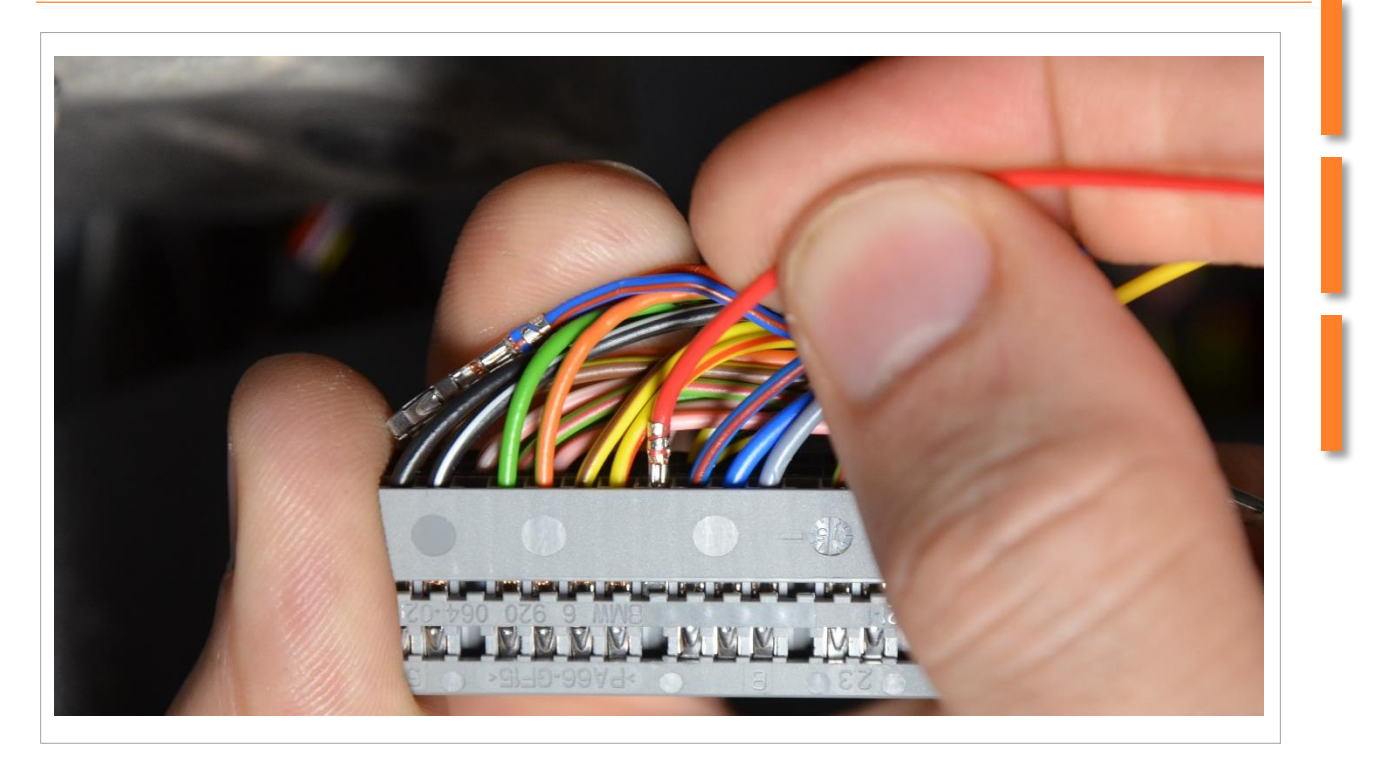

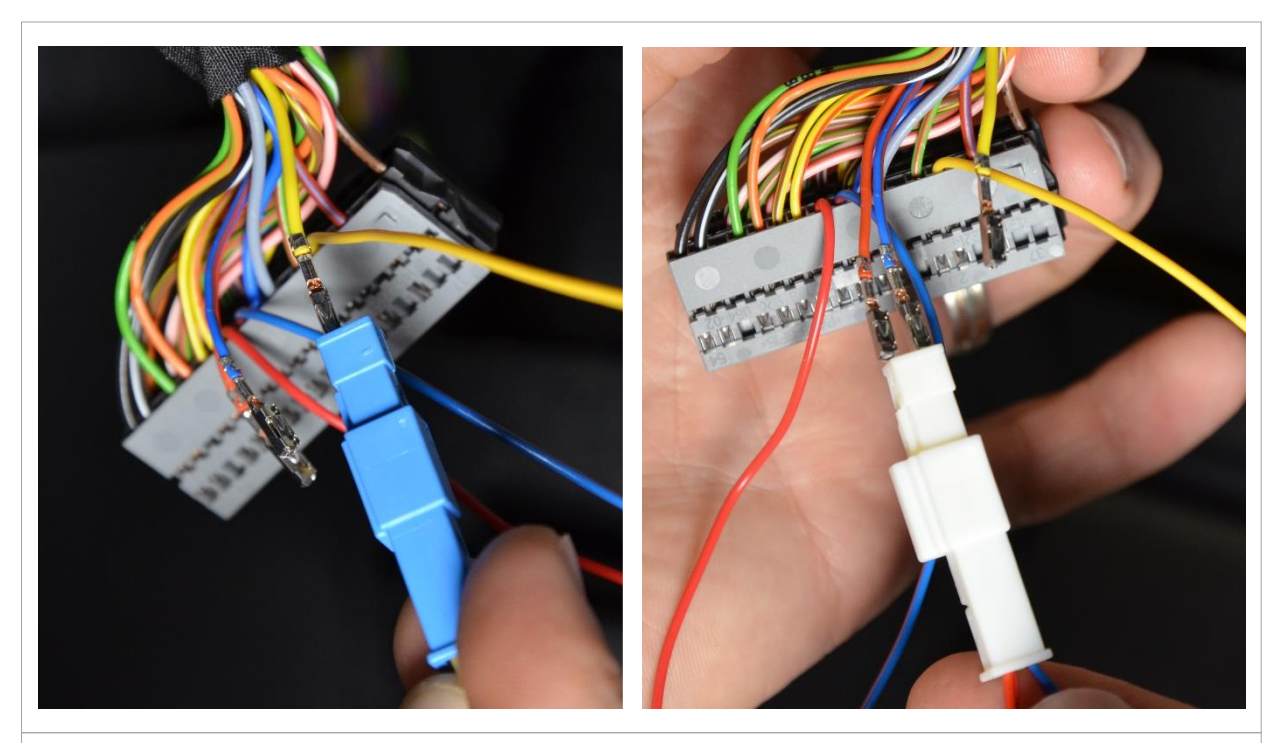

Use small blue connector from AWRON and connect with orginal yellow cable from position 41 and connect with awron harness. Same process repeat with white connector.

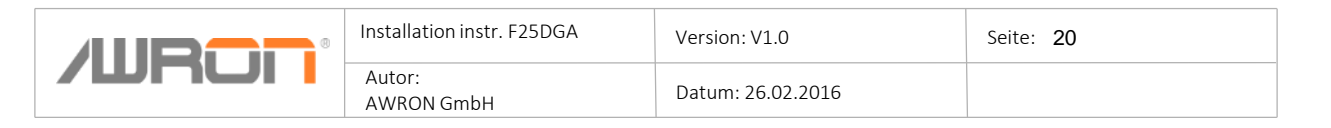

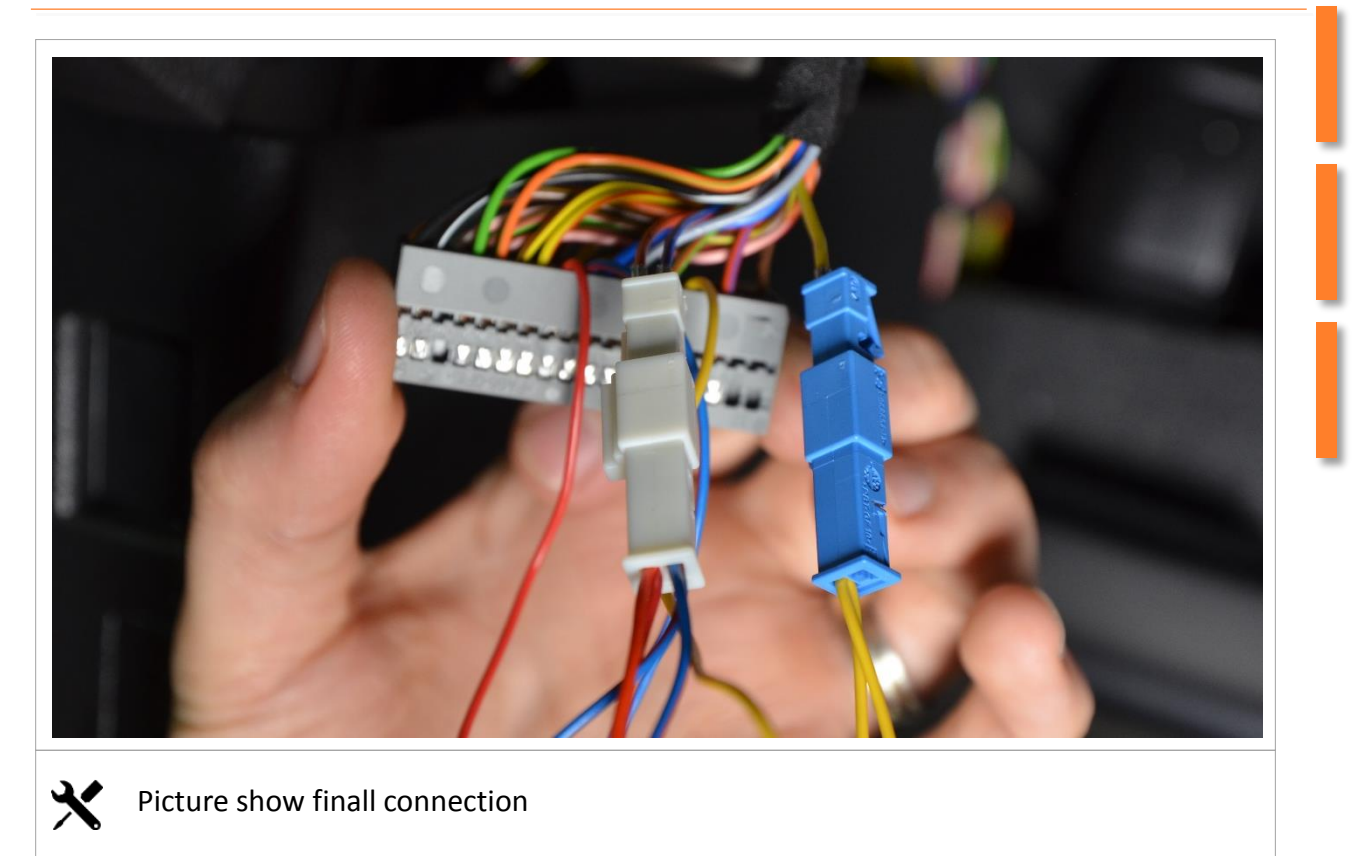

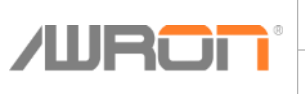

# Uncovering of the connector on CAS control unit

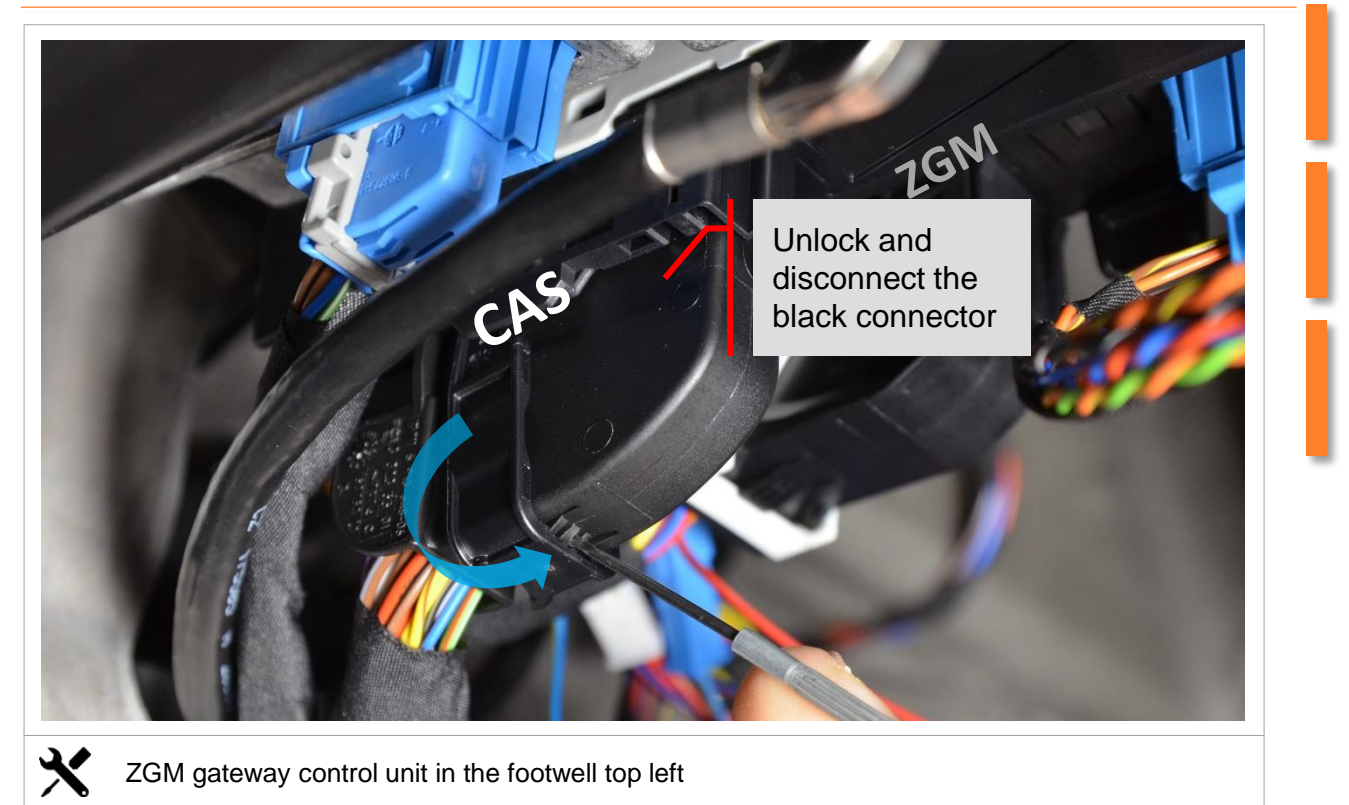

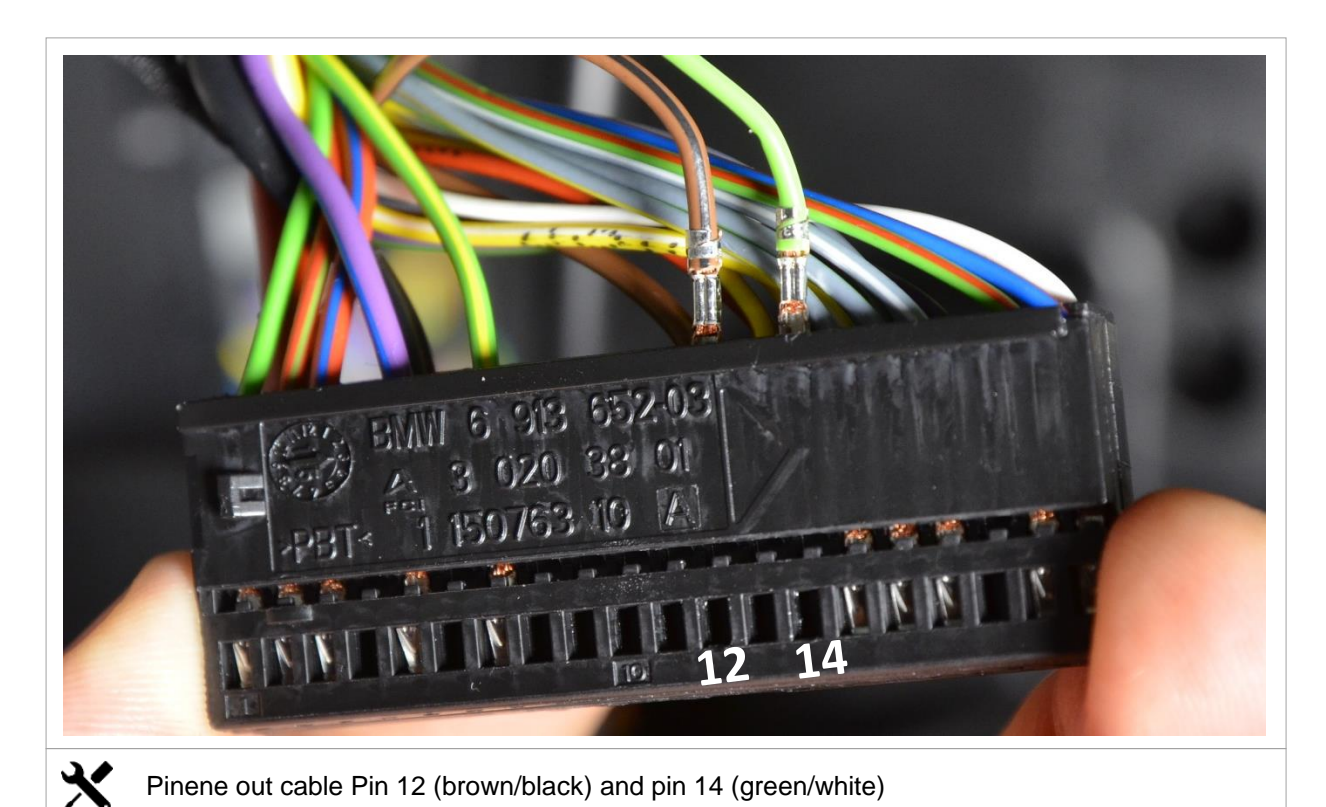

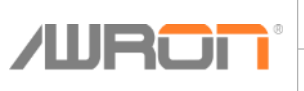

| Installation instr. F25DGA |  |
|----------------------------|--|
| Autor:                     |  |
| AWRON GmbH                 |  |

#### Uncovering of the connector on CAS control unit

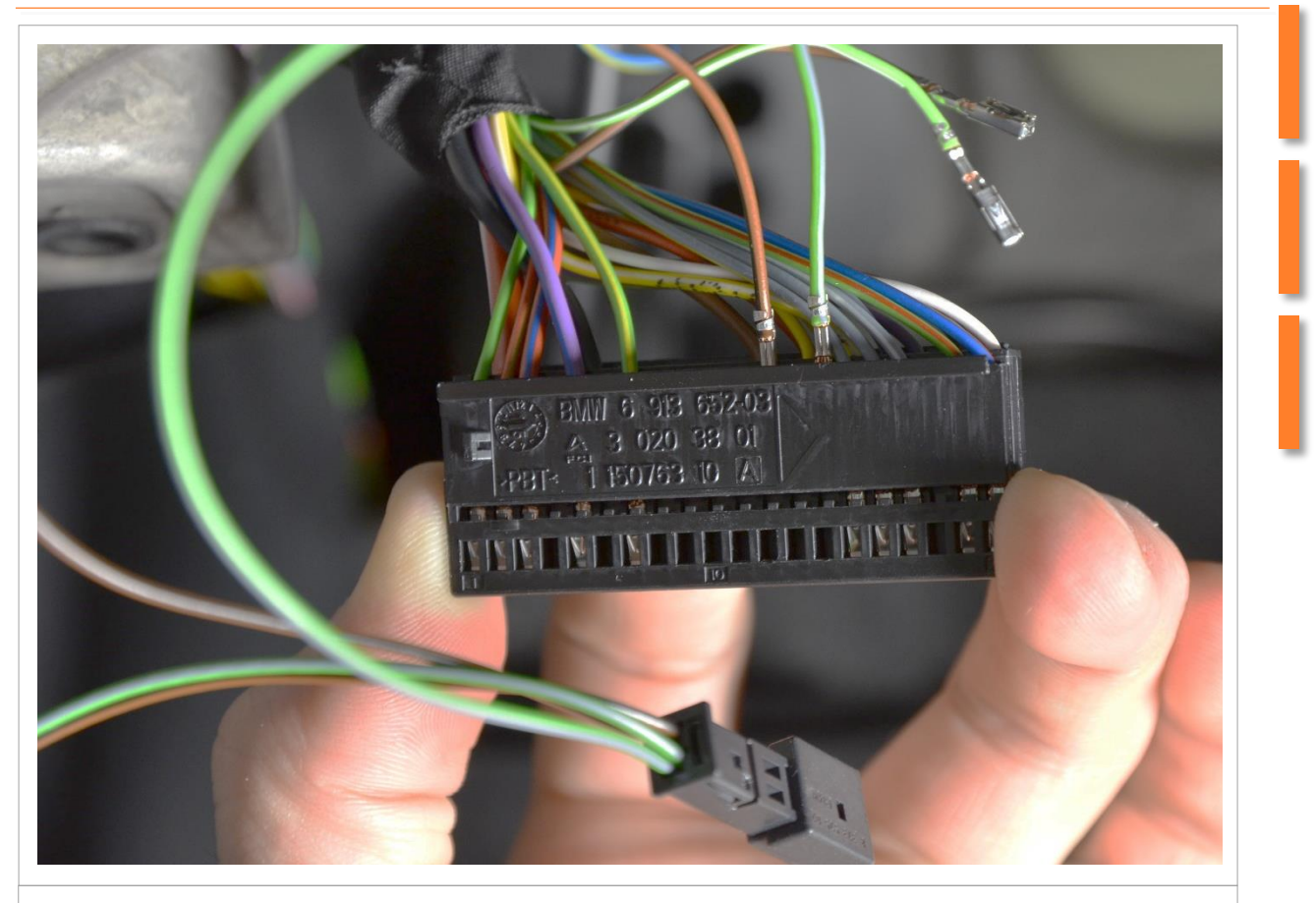

Use small black connector from AWRON and connect with orginal cable 14 (green / white) and pin 12 brown / black) and with awron harness.

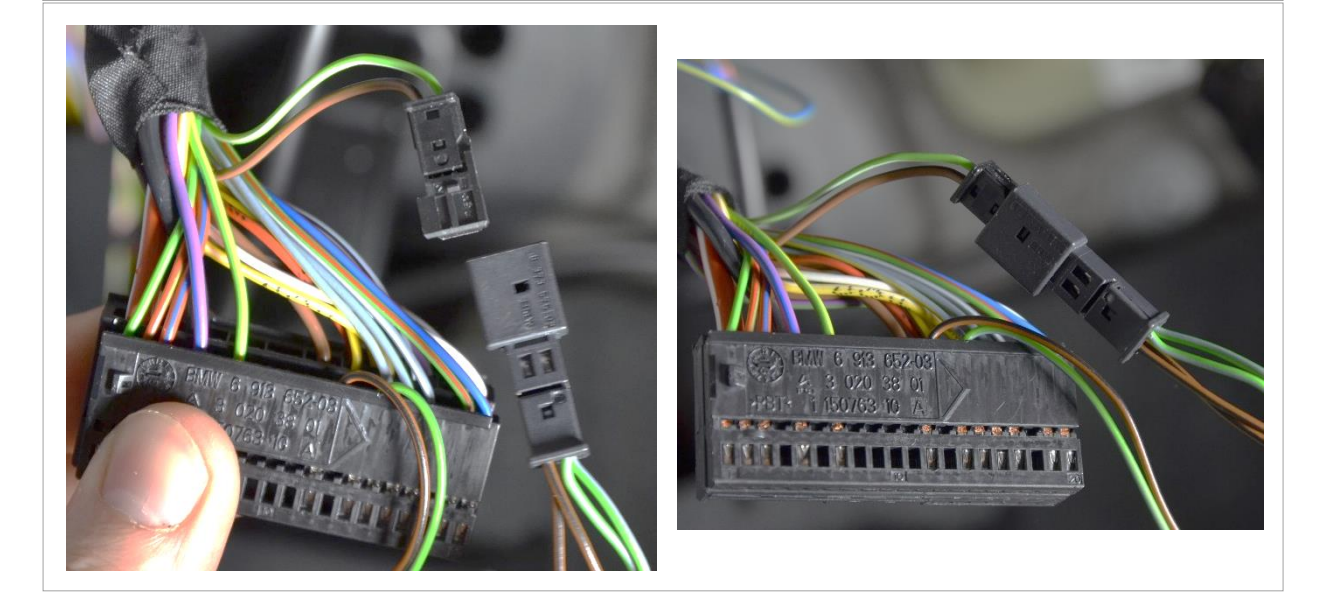

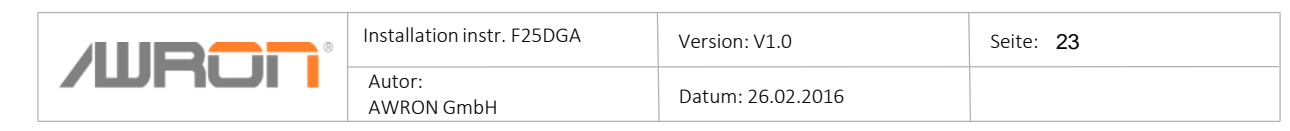

#### Installation USB cable

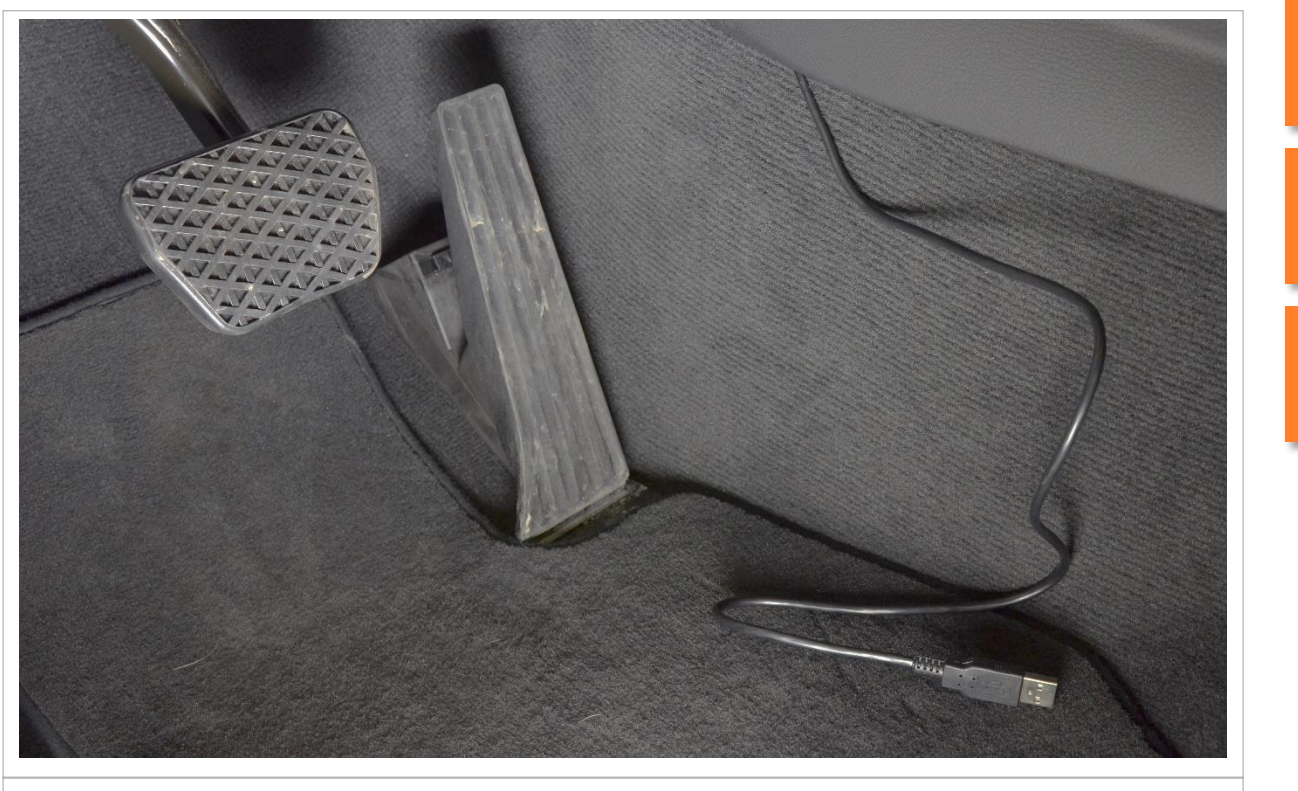

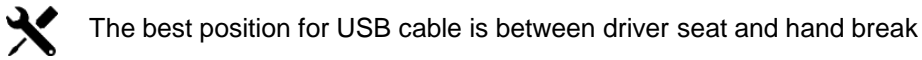

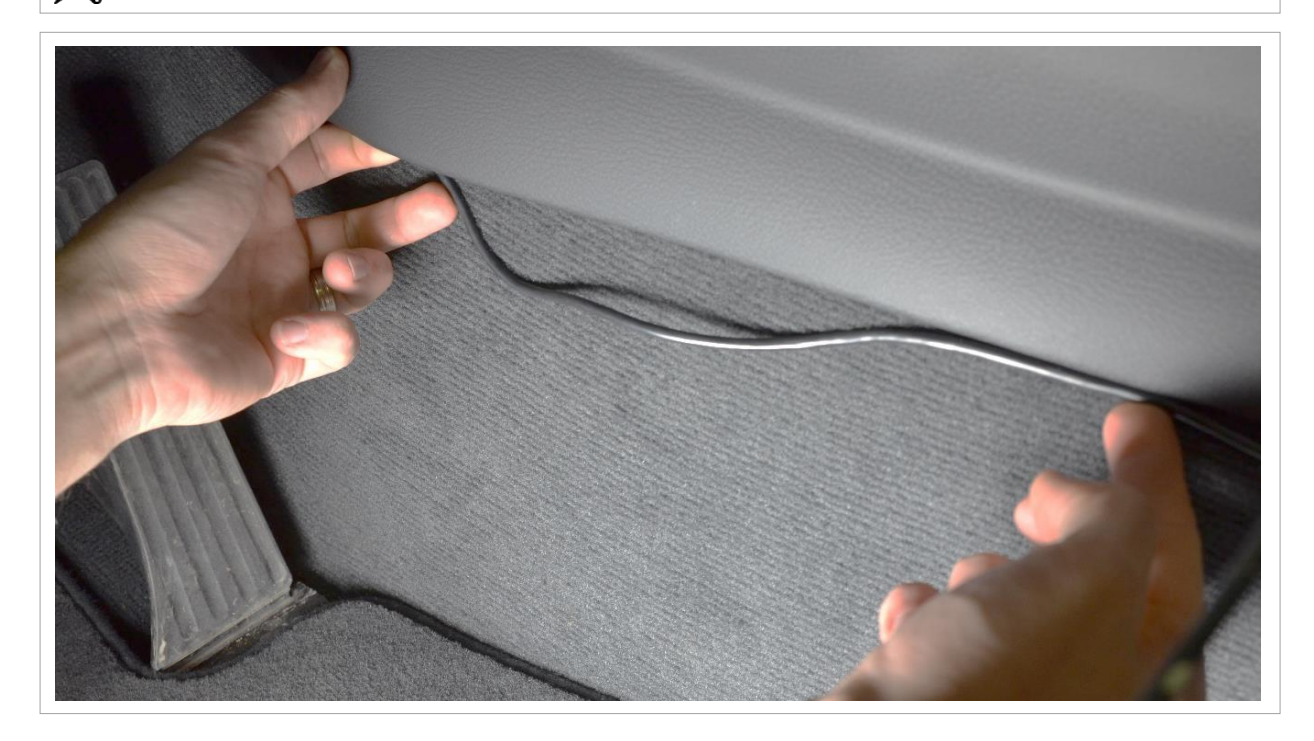

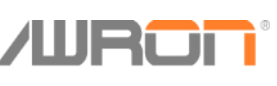

| Installation Guide: F25DGA | Version: V1.0     | Page: 24 |
|----------------------------|-------------------|----------|
| Autor:<br>AWRON GmbH       | Datum: 26.02.2016 |          |

#### Support & FAQs

For all enquiries concerning your AWRON display system, or if you have problems with installation guide the AWRON support team at support@awron.de are at your service.

Please also seen us and our another AWRON products on our website www.awron.de

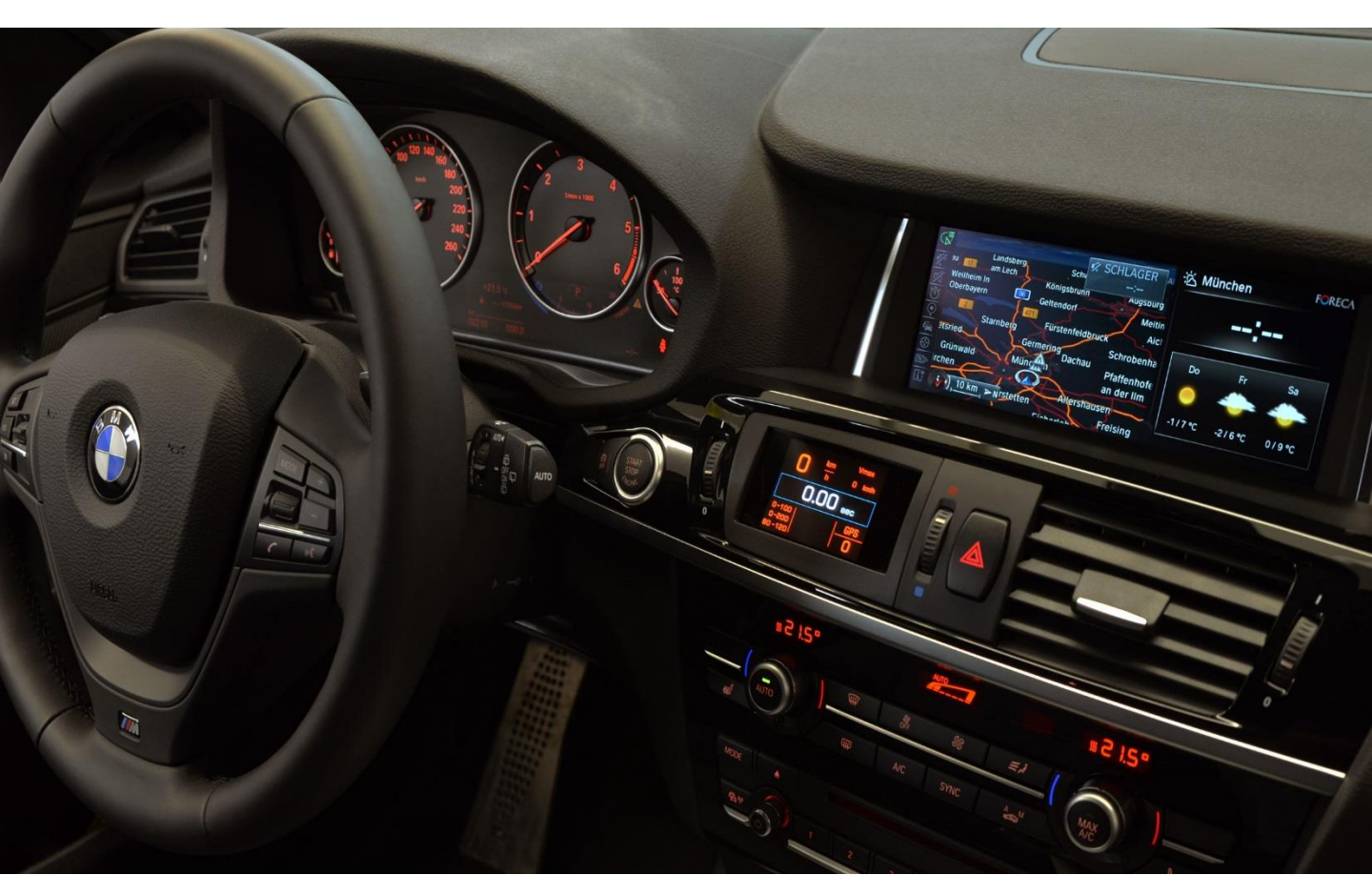